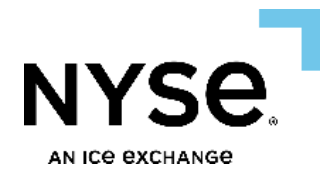

# FINRA/NYSE TRF<sup>®</sup> Portal User Manual

May 23, 2025 Document Version 1.0

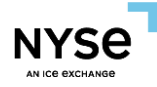

## **Table of Contents**

| 1. | Introduction                                                                                                    | 3                                       |
|----|----------------------------------------------------------------------------------------------------|-----------------------------------------|
| 2. | TRF Portal Login Procedure                                                                                                    | 3                                       |
| 3. | General Application<br>3.1 Grids<br>3.2 Exporting to Excel<br>3.3 Sorting<br>3.4 Filtering<br>3.5 Column Reordering<br>3.6 Saving and Loading Grid Configurations | 3<br>6<br>6<br>6<br>8<br>9              |
| 4. | Trade Report Management                                                                                                    | .10<br>10<br>22<br>25<br>35<br>37<br>37 |
| 5. | Firm Information<br>5.1 Firm Relationship Table<br>5.1 Firm Information                                                                                           | .38<br>38<br>38                         |
| Ap | opendix A: Document Version History                                                                                                    | .39                                     |

<sup>©</sup> NYSE Group, Inc. 2025 All rights reserved. This document contains information, which is confidential and of value to NYSE Group, Inc. It may be used only for the agreed purpose for which it has been provided. All proprietary rights and interest in this document and the information contained herein shall be vested in NYSE Group, Inc. and all other rights including, but without limitation, patent, registered design, copyright, trademark, service mark, connected with this publication shall also be vested in NYSE Group, Inc. No part of this document may be redistributed or reproduced in any form or by any means or used to make any derivative work (such as translation, transformation, or adaptation) without written permission from NYSE Group, Inc. For more information regarding registered trademarks owned by Intercontinental Exchange, Inc. and/or its affiliated companies see <a href="https://www.intercontinentalexchange.com/terms-of-use">www.intercontinentalexchange.com/terms-of-use</a>.

<sup>©</sup> NYSE Group, Inc. 2025 All rights reserved. NYSE is a registered trademark and marques déposée of NYSE Group, Inc., a subsidiary of Intercontinental Exchange, Inc., registered in the United States, Argentina, Australia, Brazil, Canada, Chili, China, Peoples Republic of, Colombia, Czech Republic, European Union, Hong Kong, Hungary, India, Israel, Japan, Mexico, Norway, New Zealand, Philippines, Poland, Russian Federation, Singapore, South Africa, South Korea, Switzerland, Taiwan, Turkey, Venezuela. NYSE (& Design) is a registered trademark and marques déposée of NYSE Group, Inc., a subsidiary of Intercontinental Exchange, Inc., registered in the United States, Australia, Canada, European Union, Hong Kong, Israel, Japan, South Korea, Norway, Russian Federation, Singapore, Turkey, Argentina, Bermuda, Switzerland, Colombia, Cayman Islands, New Zealand and Taiwan.

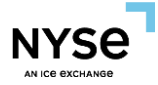

## 1. Introduction

The FINRA/NYSE TRF Portal hosted on PRISM replaces the legacy CMT Platform providing a more streamlined and enhanced user experience.

Major changes included in the migration to NYSE TRF Portal include:

- Move from Certificate based application hosted on Adobe AIR by Harman to web-based application
- Streamlined bulk actions and file uploads
- Available 24/7 to allow firms to access and review their activity. Trade Management actions only available during normal TRF business hours which are Monday through Friday, 8:00 am - 8:00 pm ET

Section 2 - Application and Login Overview

 This section outlines the features in Prism that are consistent across all windows within the application. These universal tools are designed to support easy navigation and enhance your experience throughout the platform.

Section 3 - Trade Report Management

- Trade management functionality tabs
  - o Trades
  - Rejected Trades
  - Transactions
  - Transactions History

# 2. TRF Portal Login Procedure

Please follow the link below to navigate the procedure to be followed for TRF Portal login setup.

https://www.nyse.com/publicdocs/nyse/FINRA\_NYSE\_TRF\_Portal\_Login\_Procedure.pdf

### 3. General Application

When a user performs a login, they have the choice to navigate to **Trade Management** or **Firm Information** screen

Switching between **Trade Management** and **Firm Information** screens can be performed by clicking the three horizontal bars in the upper lefthand corner which will open the main menu from which the desired screen can be selected.

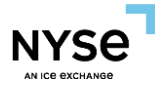

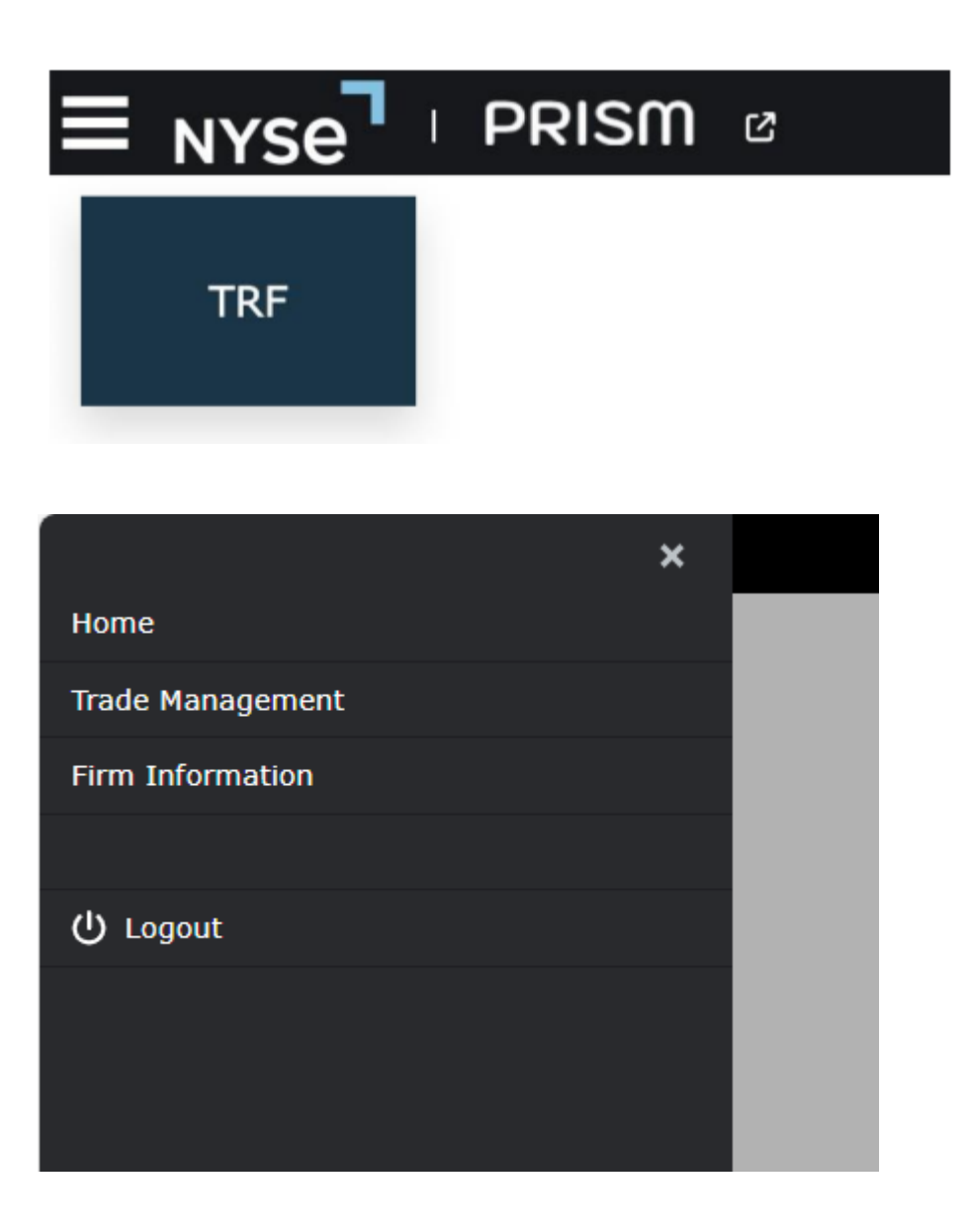

The screen layout displays the search filters on the top half with the results grid displayed on the bottom. For example, the **Trade Management** is shown below:

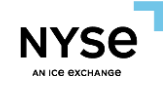

|                                                                                                    |                                                                                                    | TRF                                               |                                                               |
|----------------------------------------------------------------------------------------------------|----------------------------------------------------------------------------------------------------|---------------------------------------------------|---------------------------------------------------------------|
| Trades Rejected Trades Transactions Transactions History                                                                                                    |                                                                                                    |                                                   |                                                               |
| Search                                                                                                    |                                                                                                    |                                                   |                                                               |
| Execution Date         Execution Time         Control Date           03/18/2025         To         03/18/2025                                                                                                    | Orig         Control Date         Report Time           33/18/2025         00:00:00.000000         To         23:59:59.9999999 | Contra Clearing Firm Party ID Contra Firm Compli  | ance ID Contra Firm Party ID Contra Firm Side 🗸               |
| Status   FINRA Trade ID Firm Trade ID Fractional Share Final Share Firm Trade ID Fractional Share Firm Trade ID Firm Trade ID Fi | Qty To To                                                                                                    | Qty To Price Override V                           | Reporting Clearing Firm Party ID Reporting Firm Compliance ID |
| Reporting Firm Party ID         Reporting Firm Side V         Short Sale Indicator         V                                                                                                    | Symbol Trade ID Trade Modifier 3                                                                                               | ✓ SRC                                             | Q. Search                                                     |
|                                                                                                    |                                                                                                    |                                                   | 🕑 Detail 🕑 Add 🕑 Bust 🕑 Update よ                              |
| Status FINRA Final Status Trade ID Execution Date/T                                                                                                    | me Report Time Symbol Price                                                                                                    | Qty As Of Indicator                               | Clearing Instr Clearing Price Contra Clearing Firm            |
| TRAK - Accepted Pending 300000025 2025-03-18 11:17:                                                                                                    | L3.428793000 11:17:13.429417530 IBM 0.000252                                                                                   | 465                                               | 12 - Customer Trade 0 0005                                    |
| TRAK - Accepted Pending 3000000245 2025-03-18 11:17:                                                                                                    | 1.428751000 11:17:41.429531319 IBM 0.000252                                                                                    | 6555                                              | 11 - QSR Clear 0 0005                                         |
| TCAK - Cancelled Pending 3000000368 2025-03-18 11:19:                                                                                                    | 36.428450000 11:19:36.429737016 SPY 0.000252                                                                                   | 100                                               | 12 - Customer Trade 0 0161                                    |
| TRAK - Accepted Pending 300000377 2025-03-18 11:17:                                                                                                    | 58.428704000 11:17:58.429557374 IBM 0.00025                                                                                    | 100                                               | 12 - Customer Trade 0 0005                                    |
| TCAK - Cancelled Pending 3000000390 2025-03-18 11:19:                                                                                                    | 38.428445000 11:19:38.429749077 SPY 0.00025                                                                                    | 2084                                              | 13 - Self Clear 0 0005                                        |
| TRAK - Accepted Pending 3000000445 2025-03-18 11:20:                                                                                                    | 0.428400000 11:20:00.429793072 SPY 0.000254                                                                                    | 6051                                              | 98 - QSR no Clear 0 0161                                      |
| TCRK - Corrected Pending 300000885 2025-03-18 11:20:                                                                                                    | 32.428359000 11:22:22.645525112 SPY 0.000252                                                                                   | 100 false - trade is not an As-Of trade (default) | 13 - Self Clear 0 0005                                        |
| TRAK - Accepted Pending 3000000597 2025-03-18 11:18:                                                                                                    | 24.428637000 11:18:24.429636087 IBM 0.00025                                                                                    | 100                                               | 98 - QSR no Clear 0 0005                                      |
| TCRK - Corrected Pending 3000001006 2025-03-18 11:21:                                                                                                    | 06.428290000 11:22:50.685789639 SPY 0.000252                                                                                   | 100 false – trade is not an As-Of trade (default) | 11 - QSR Clear 0 0161                                         |
| TRAK - Accepted Pending 3000000775 2025-03-18 11:21:                                                                                                    | 42.428245000 11:21:42.430371743 SPY 0.000252                                                                                   | 100                                               | 13 - Self Clear 0 0005                                        |
| TRAK - Accepted Pending 3000000951 2025-03-18 11:22:                                                                                                    | 39.428233000 11:22:39.429921514 SPY 0.000252                                                                                   | 100                                               | 13 - Self Clear 0 0005                                        |
| TRAK - Accepted Pending 3000001048 2025-03-18 11:19:                                                                                                    | 28.428470000 11:19:28.429733638 IBM 0.000254                                                                                   | 6244                                              | 12 - Customer Trade 0 0161                                    |
| 4 > 4                                                                                                    |                                                                                                    |                                                   | *                                                             |
|                                                                                                    | Total Rows: 118                                                                                                    |                                                   |                                                               |

Intercontinental Exchange

Convright 2025 Intercontinental Exchange. Inc. Privacy & Security Center Terms of Use Contact Us

Within the **Trade Management** window, all line items will now be retained even after a log-out and subsequent login to the UI.

Since the application lives within browser screens, users can launch the current application page in a new browser tab by clicking the highlighted icon below.

| TRF                     |         |                         |    |                      |
|-------------------------|---------|-------------------------|----|----------------------|
| ntrol Date 02/19/2025   | Origina | Control Date 02/19/2025 | 5  |                      |
| ntra Firm Compliance ID | Contra  | Firm Party ID           |    |                      |
| NRA Trade ID            | From    | Fractional Share Qty    | То | Fractional Share Qty |

#### 3.1 Grids

Grids continue to support sorting, column reordering and hiding, as well as filtering. After making any adjustments, the grid configuration can be saved to preferences. Multiple configurations can be saved and loaded.

All actions on a grid row are now taken by clicking the appropriate button at the top of the grid which will change depending which grid is being worked on.

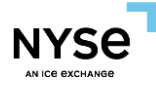

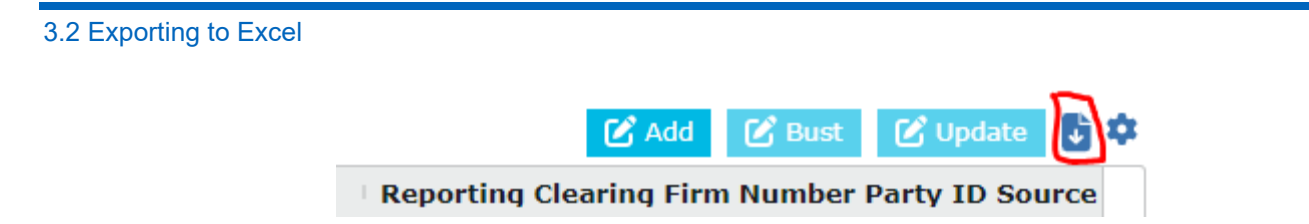

The full contents of any grid can be exported to an Excel Spreadsheet by clicking the download button at the top righthand side of the grid.

| Sorting |                      |
|---------|----------------------|
|         | Report Time 🛧 👘 F    |
|         | 09:15:08.925161809 ( |
|         | 09:15:09.925155412 ( |
|         | 09:15:11.925148619 ( |
|         | 09:15:13.925149601 ( |
|         | 09:15:15.925138289 ( |
|         | 09:15:16.925147670 ( |
|         | 09:15:20.925160699 ( |
|         | 09:15:29.925149523 ( |
|         | 09:15:30.926420228 ( |
|         | 09:15:30.926420228 ( |
|         | 00.15.00.005067156   |

To sort, simply click on the column header. Clicking a second time will reverse the sort. The arrow icon will display the sort of column and the sort order (bottom up or top down)

# 3.4 Filtering

Filtering grids can be accomplished two different ways:

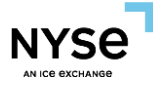

| > FINRA Final Status                |   |          |
|-------------------------------------|---|----------|
| > FINRA Parent Trade ID             |   | Colum ns |
| ✓ FINRA Trade ID                    | ľ | 57<br>7  |
| Contains <ul> <li>Filter</li> </ul> |   | "Ilters  |
| > FINRA Trade Modifier 3            |   |          |
| > FINRA Trade Status                |   |          |
| ) Firm Trado ID                     | • |          |

First by clicking the "Filters" button on the right side of any grid. This will open a panel that will display all columns. You can filter as many columns as you like.

Alternatively, hover the mouse over any column and the filter button (three horizontal bars) will display. You can then add the filter directly to the column.

| Publish Indicator | $\nabla$ | rence Report Fa |
|-------------------|----------|-----------------|
|                   | Equals   |                 |
|                   | Filter   |                 |

Each column can have two filter values, and the filter can be set to require both (AND) or either (OR). The criteria can be Equals, Does not equal, Greater than, Greater than or equal to, Less than, Between, Blank or Not blank.

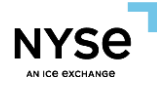

|               | Þ | Filter | •           |
|---------------|---|--------|-------------|
| Total Rows: 8 |   |        | Filtered: 1 |

The bottom of every grid will show the total number of rows along with the number displayed through filtering. In the screen shot above, there are 8 total rows, but only 1 row is displayed. Any time you see a difference in the value, a filter is applied. <u>Be mindful to check this first if data is missing.</u>

#### 3.5 Column Reordering

Columns can be reordered by clicking and dragging a column header to the desired position.

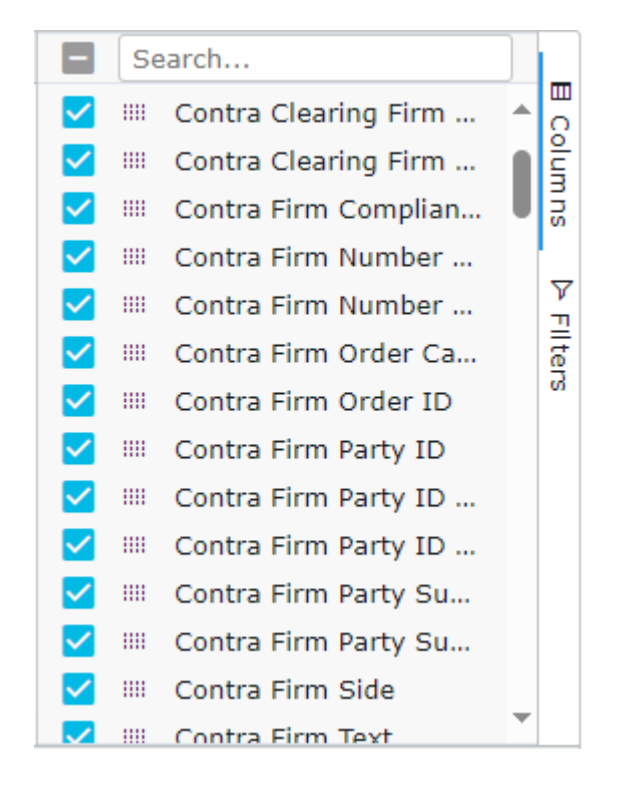

Alternatively, the **Columns** panel on the right side of the grid can be utilized. Open the panel, click and hold the highlighted icon and drag the column up or down to the desired position. Any column can also be displayed or hidden by checking or unchecking the checkbox next to the column.

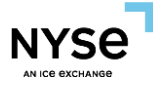

3.6 Saving and Loading Grid Configurations

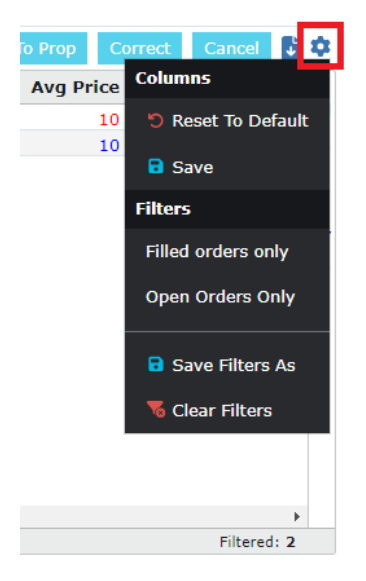

Column and filter configurations can be saved and loaded by clicking the gear icon at the top righthand corner of any grid. This needs to be performed should you wish to retain any grid configurations for subsequent logins.

| Filter             | X  |
|--------------------|----|
| Filter Name        |    |
| Tape Eligible Only |    |
|                    |    |
| Default 🔿 X        |    |
|                    | _  |
| Subm               | it |

Multiple different filter configurations can be saved, by giving each their own Filter Name which can then be loaded as desired. After setting the desired filters, click **Save filters As** and a new dialog will open - allowing you to name the filter configuration. Checking the **Default** button will cause this filter to be automatically loaded upon your next login to the application.

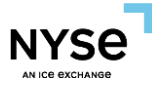

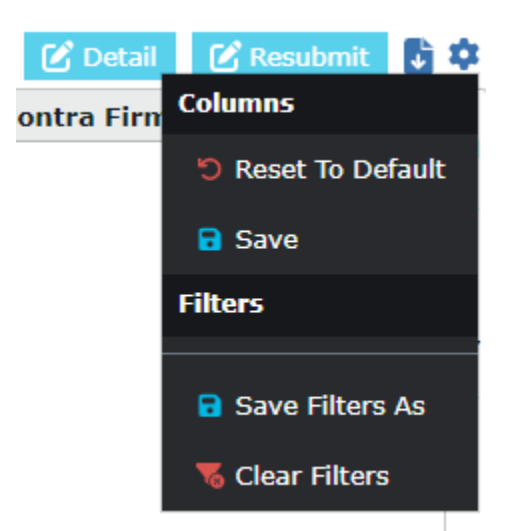

Switching between existing filter configurations can be done by clicking the name of the saved filter. From here you can also **Save**, **Edit** or **Delete** the selected filter.

Clicking Clear Filters will remove all current filters.

# 4. Trade Report Management

The Trade Management page allows users to add, modify and bust trade reports. There are four different tabs within the Trade Management page each displaying trade report information. All pages allow for Excel exports.

- Trades Displays the latest state of the trade reports. Reports can be updated and/or busted from this tab. File uploads are also executed from this tab
- Rejected Trades Displays all rejected trade reports. Can be filtered by Engine (TREJ), Gateway (GTRJ) or FINRA (FRJ) rejects. Firms can update and resubmit reports from this tab
- Transactions Displays all actions taken and status changes for each trade report submitted on t-date. No
  actions can be executed on this tab. It is a search only tab.
- Transaction History Displays all actions performed and status changes submitted on a specified t-date in the past. No actions can be executed on this tab. It is a search only tab

<sup>4.1</sup> Trades

| E PRISM @                   |                                |                     |                         | TF                 | RF                 |      |                                  | j ,              | Bryan Tob |
|-----------------------------|--------------------------------|---------------------|-------------------------|--------------------|--------------------|------|----------------------------------|------------------|-----------|
| RADE MANAGEMENT             |                                |                     |                         |                    |                    |      |                                  |                  | 6         |
| Trades Rejected Trades Tr   | ansactions Transactions Histor | (                   |                         |                    |                    |      |                                  |                  |           |
|                             |                                | Execution To        | me Execution Ti         | me                 |                    |      |                                  |                  |           |
| xecution Date 02/19/2025    |                                | From 00:00:00.0     | 00000 To 23:59:59.9     | 39999 Control      | Date 02/19/2025    | 0    | riginal Control Date 02/19/2025  | 3                |           |
| Report Time                 | Report Time                    | Contra Clearing Ein | n Number Party ID       | Contra             | Firm Compliance ID |      | ontra Eiros Parts ID             |                  |           |
| rom 00:00:00.000000         | To 23:59:59.999999             | contra creating th  | a number runty to       | Contra             | ram compliance to  |      | ond a rank ranky to              |                  |           |
| iontra Firm Side            |                                | ✓ Status            |                         | V FINRA            | Trade ID           | P    | rom Fractional Share Qty         | To Fractional SP | hare Qty  |
|                             |                                |                     |                         |                    |                    |      |                                  |                  |           |
| rom Price                   | To Price                       | From Qty            | To Qty                  | Price 0            | Iverride           | ✓ R  | leporting Clearing Firm Number P | arty ID          |           |
|                             |                                |                     |                         |                    |                    |      |                                  |                  |           |
| eporting Firm Compliance ID |                                | Reporting Firm Par  | ty ID                   | Report             | ing Firm Side      | ✓ 5  | ihort Sale Indicator             |                  |           |
|                             |                                |                     |                         |                    |                    |      |                                  |                  |           |
| ymbol                       |                                | Trade ID            |                         | Trade F            | Modifier 3         | ✓ S  | .RC                              |                  |           |
| Search                      |                                |                     |                         |                    |                    |      |                                  |                  |           |
|                             |                                |                     |                         |                    |                    |      | <b>C</b> Ac                      | d 🕑 Bust 🕑 Up    | date 🗗 🖏  |
| Status                      | Trade Report Type              | Trade ID            | Execution Date/Time     | Report Time        | Symbol             | Qty  | Price P                          | ublish Indicator | As        |
| TRAK - Accepted             | 0 - Submit                     | 300000026           | 2025-02-19 09:15:08.924 | 09:15:08.925161809 | DGL                | 100  | 996.973184 Y                     | - Publish        | 1         |
| TREJ - Rejected             | 0 - Submit                     | 300000050           | 2025-02-19 09:15:11.924 | 09:15:11.925148619 | SBH                | 100  | 973.029424 Y                     | - Publish        |           |
| GTRJ - Rejected             | 0 - Submit                     | 300000090           | 2025-02-19 09:15:16.924 | 09:15:16.925147670 | VIG                | 6922 | 970.320696 Y                     | - Publish        | 0         |
| TCAK - Cancelled            | 0 - Submit                     | 300000194           | 2025-02-19 09:15:29.924 | 09:15:29.925149523 | RISE               | 100  | 1016.9807 Y                      | - Publish        | 1         |
| FRJ                         | 6 - Cancel                     | 300000202           | 2025-02-19 09:15:30.924 | 09:16:42.045068989 | тск                | 5397 | 1005.846368 Y                    | - Publish        | fi a      |
| TCAK - Cancelled            | 0 - Submit                     | 300000202           | 2025-02-19 09:15:30.924 | 09:15:30.926420228 | тск                | 5397 | 1005.846368 Y                    | - Publish        |           |
| FRJ                         | 0 - Submit                     | 300000202           | 2025-02-19 09:15:30.924 | 09:15:30.926420228 | TCK                | 5397 | 1005.846368 Y                    | - Publish        |           |
| GTRJ - Rejected             | 0 - Submit                     | 300000218           | 2025-02-19 09:15:32.924 | 09:15:32.925267156 | DK                 | 100  | 1017.758552 Y                    | - Publish        |           |
| TCRK - Corrected            | 5 - Correction                 | 300000754           | 2025-02-19 09:15:35.924 | 09:16:47.101841202 | EWJ                | 100  | 996.640222 Y                     | - Publish        | fa        |
| TREJ - Rejected             | 0 - Submit                     | 300000274           | 2025-02-19 09:15:40.924 | 09:15:40.925149664 | SRS                | 100  | 984.136208 Y                     | - Publish        |           |
| 3                           | n Colomb                       | 2000000000          | 2025 02 10 00-15-42 024 | 00115140 005156544 | 101                | 100  | 004 007304 V                     | Budallada        | *         |
|                             |                                |                     |                         |                    |                    |      |                                  |                  |           |

- Within the **Trades** tab the Search filters are displayed at the top of the screen and the results grid displayed below the filters
- SRC Search Filter = C will display reports submitted or adjusted through TRF Portal by the firm

#### 3.1.1 Add Trades

 Firms may submit files to Add one or up to 5,000 trade reports via bulk file upload by clicking the, 'Add,' button atop the right-hand corner of the results grid

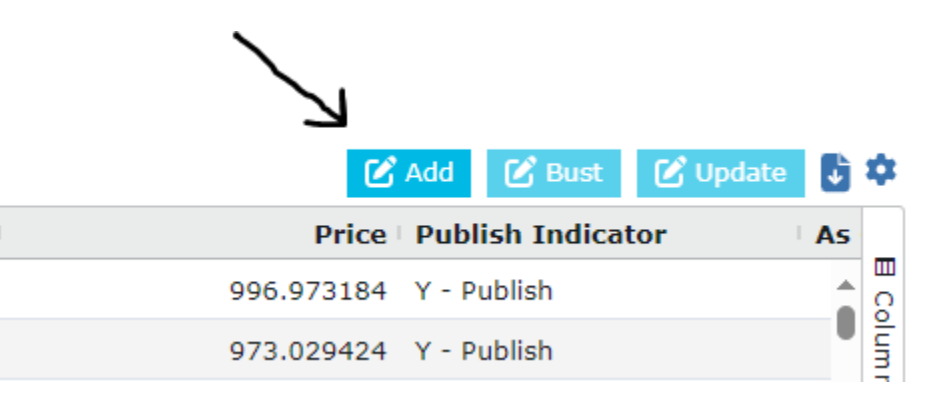

 Firms can download the Example file to use as a template when creating their file. Once complete, the firm shall upload the file

|                     | $\checkmark$              |                             |                          |                                        |    |
|---------------------|---------------------------|-----------------------------|--------------------------|----------------------------------------|----|
| Upload (Ex<br>Reset | xample.xlsx): 🗘<br>Submit | Trades To Report: 0 Invalid | Trades: 0 Successfully R | Reported Trades: 0                     |    |
| #                   | As Of Indicator           | Clearing Instr              | Clearing Price           | © Contra Clearing Firm Number Party ID | Со |

• Upload the file

١

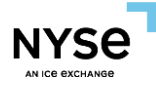

• Click the icon

| <b>Upload (Example.xlsx): 土</b><br>Reset Submit | Trades To Report: 0 Invalid Tr | ades: 0 Successfully Re | ported Trades: 0                     |                                             | ×<br>۵               |
|-------------------------------------------------|--------------------------------|-------------------------|--------------------------------------|---------------------------------------------|----------------------|
| # As Of Indicato                                | Clearing Instr                 | Clearing Price          | Contra Clearing Firm Number Party ID | Contra Clearing Firm Number Party ID Source | Contra Clearing Firm |
|                                                 |                                |                         | No Rows To Show                      |                                             | E Columns P Filters  |
|                                                 |                                |                         | Total Rows: 0                        |                                             |                      |
|                                                 |                                |                         |                                      |                                             |                      |

- Select the file to upload
  - 1. xlsx and xls files are supported to upload.

| h: This Mac "Downloads" Network |   |                       |        |                 |
|---------------------------------|---|-----------------------|--------|-----------------|
| 2024                            | ^ | Date Modified         | Size   | Kind            |
| blankleaf.xlsx                  |   | Dec 23, 2024 at 13:47 | 420 KB | Microsk (.xlsx) |
| Book1.xlsx                      |   | Apr 9, 2024 at 17:59  | 121 KB | Microsk (.xlsx) |
| Book1.xlsx                      |   | Apr 9, 2024 at 17:59  | 121 KB | Microsk (.xlsx) |
| Book3.xlsx                      |   | Apr 10, 2024 at 15:46 | 10 KB  | Microsk (.xlsx) |
| date.xlsx                       |   | Dec 23, 2024 at 13:49 | 420 KB | Microsk (.xlsx) |
| dateTime.xlsx                   |   | Dec 23, 2024 at 13:51 | 420 KB | Microsk (.xlsx) |
| empty.xlsx                      |   | Dec 23, 2024 at 13:59 | 420 KB | Microsk (.xlsx) |
| Example (2).xlsx                |   | Apr 29, 2024 at 16:21 | 9 KB   | Microsk (.xlsx) |
| Example File - Test.xlsx        |   | Aug 15, 2024 at 18:01 | 18 KB  | Microsk (.xlsx) |
| Example File - Upload.xlsx      |   | Aug 15, 2024 at 17:59 | 14 KB  | Microsk (.xlsx) |
| Example File.xlsx               |   | May 3, 2024 at 14:09  | 9 KB   | Microsk (.xlsx) |
| Example_10_21_2024_2.xlsx       |   | Oct 21, 2024 at 16:12 | 63 KB  | Microsk (.xlsx) |
| Example_10_31_2024.xlsx         |   | Oct 31, 2024 at 11:03 | 15 KB  | Microsk (.xlsx) |
| Example_11_4_2024_0.xlsx        |   | Nov 4, 2024 at 16:02  | 20 KB  | Microsk (.xlsx) |
| Example_11_4_2024_1.xlsx        |   | Nov 4, 2024 at 13:53  | 12 KB  | Microsk (.xlsx) |
| Example_11_5_2024_1.xlsx        |   | Nov 5, 2024 at 09:44  | 48 KB  | Microsk (.xlsx) |

- Once the file has been uploaded, TRF Portal will validate all fields to determine formatting is validated prior to submitting to the Pillar engine. Firms will be alerted to bad formatting by receiving alerts in the bottom right corner. (NOTE Business validations like Pricing Validations and Trade Modifiers are not validated. Validations are format only.)
- View the trades from the uploaded file

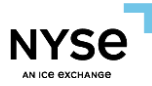

In the screenshot below, all trades from the uploaded file are displayed in the table.

• All the trades are good to report.

| Upload (E | xample.xlsx): 🔔 Downlo | ad: 皆 🛛 Trades To Report: | 1 Invalid Trades: 0 St | uccessfully Reported Trades: 0       |                                             |                      | ٩              |
|-----------|------------------------|---------------------------|------------------------|--------------------------------------|---------------------------------------------|----------------------|----------------|
| Reset     | Submit                 |                           |                        |                                      |                                             |                      | ۵              |
| #         | As Of Indicator        | Clearing Instr            | Clearing Price         | Contra Clearing Firm Number Party ID | Contra Clearing Firm Number Party ID Source | Contra Clearing Firm | 1              |
| 1         | 1                      | 13                        |                        | 0161                                 | с                                           | 83                   | ŝ              |
|           |                        |                           |                        |                                      |                                             |                      | umns ▷ Filters |
|           |                        |                           |                        | Total Rows: 1                        |                                             |                      |                |

In the screenshot below a few trades are not validated to report.

- 1. The invalid trades are placed at the top with the same excel index.
- 2. The invalid trades are marked with red exclamation.
- 3. The invalid data in trades are marked with red border.
- 4. The valid trades are marked with green check.

| load (Example.xlsx): 2 Download: 1 Trades To Report: 6 Invalid Trades: 2 Successfully Reported Trades: 0 |                |                |                                      |                                             |                      |  |  |
|----------------------------------------------------------------------------------------------------|----------------|----------------|--------------------------------------|---------------------------------------------|----------------------|--|--|
| # As Of Indicator                                                                                        | Clearing Instr | Clearing Price | Contra Clearing Firm Number Party ID | Contra Clearing Firm Number Party ID Source | Contra Clearing Fire |  |  |
| 2 2                                                                                                    | 13             |                | 0161                                 | c                                           | 83                   |  |  |
| 5 2                                                                                                    |                |                | 0161                                 | A                                           | 83                   |  |  |
| 1 1                                                                                                    | 13             |                | 0161                                 | C                                           | 83                   |  |  |
| 3 1                                                                                                    | 13             |                | 0161                                 | с                                           | 83                   |  |  |
| 4 1                                                                                                    | 13             |                | 0161                                 | C                                           | 83                   |  |  |
| 6 1                                                                                                    | 13             |                | 0161                                 | с                                           | 83                   |  |  |
|                                                                                                    |                |                |                                      |                                             |                      |  |  |
|                                                                                                    |                |                | Total Rows: 6                        |                                             |                      |  |  |

5. Click red exclamation, and the detail of invalid data are listed at pop-up window.

|    |                      | Contra Clearing Firm Number Party ID | Contra Clearing Firm Number Party ID Source         | Contra Clearing Fire                                                                                              |
|----|----------------------|--------------------------------------|-----------------------------------------------------|----------------------------------------------------------------------------------------------------|
| 13 |                      | 0161                                 | с                                                   | 83                                                                                                    |
|    |                      | 0161                                 | A                                                   | 83                                                                                                    |
| 13 |                      | 0161                                 | с                                                   | 83                                                                                                    |
| 13 |                      | 0161                                 | с                                                   | 83                                                                                                    |
| 13 |                      | 0161                                 | c                                                   | 83                                                                                                    |
| 13 |                      | 0161                                 | с                                                   | 83                                                                                                    |
|    |                      |                                      |                                                     |                                                                                                    |
|    |                      |                                      |                                                     |                                                                                                    |
| _  |                      | Total Rows: <b>6</b>                 |                                                     | _                                                                                                    |
|    |                      | Total Rows: 6                        |                                                     |                                                                                                    |
| _  |                      | Total Rows: 6                        | Page 😈 Row                                          | Per Par 1. As Of Indicat                                                                                          |
|    | 13<br>13<br>13<br>13 | 13<br>13<br>13<br>13<br>13           | 13 0161<br>13 0161<br>13 0161<br>13 0161<br>13 0161 | 13     0161     C       13     0161     C       13     0161     C       13     0161     C       13     0161     C |

|   | # | As Of Indicator | Clearing Instr | Clearing Price | Contra Clearing Firm Number Party ID | Contra Clearing Firm Number Party | y ID Source                                                               | Contra Clearing Firm               |        |
|---|---|-----------------|----------------|----------------|--------------------------------------|-----------------------------------|---------------------------------------------------------------------------|------------------------------------|--------|
| 0 | 2 | 2               | 13             |                | 0161                                 | с                                 |                                                                           | 83                                 | E Co   |
| 0 | 5 | 2               |                |                | 0161                                 | A                                 |                                                                           | 83                                 | lumr   |
| 0 | 1 | 1               | 13             |                | 0161                                 | с                                 |                                                                           | 83                                 | S      |
| • | 3 | 1               | 13             |                | 0161                                 | С                                 |                                                                           | 83                                 | 7      |
| 0 | 4 | 1               | 13             |                | 0161                                 | с                                 |                                                                           | 83                                 | ilters |
| • | 6 | 1               | 13             |                | 0161                                 | С                                 |                                                                           | 83                                 |        |
|   |   |                 |                |                |                                      |                                   |                                                                           |                                    |        |
|   |   |                 |                |                | Total Rows: 6                        | 1. A:<br>2. Cl<br>3. Cd           | s Of Indicator: 0, 1<br>learing Instr: 10, 11, 1<br>ontra Clearing Firm N | 12, 13, 98<br>umber Party ID Sourc | æ: C   |

- Edit the trades from the uploaded file (All the trades in the table can be updated.)
- Double clicking to the row can trigger to edit.

| set Submit |                 |                |                |                                      |                                             |                     |  |  |  |
|------------|-----------------|----------------|----------------|--------------------------------------|---------------------------------------------|---------------------|--|--|--|
| #          | As Of Indicator | Clearing Instr | Clearing Price | Contra Clearing Firm Number Party ID | Contra Clearing Firm Number Party ID Source | Contra Clearing Fir |  |  |  |
| 2          | 리               | 13             |                | 0161                                 | c                                           | 83                  |  |  |  |
| 5          | 2               |                |                | 0161                                 | A                                           | 83                  |  |  |  |
| 1          | 1               | 13             |                | 0161                                 | c                                           | 83                  |  |  |  |
| 3          | 1               | 13             |                | 0161                                 | c                                           | 83                  |  |  |  |
| 4          | 1               | 13             |                | 0161                                 | c                                           | 83                  |  |  |  |
| 6          | 1               | 13             |                | 0161                                 | С                                           | 83                  |  |  |  |
|            |                 |                |                |                                      |                                             |                     |  |  |  |
|            |                 |                |                |                                      |                                             |                     |  |  |  |

- The edited data in trades are marked with yellow background.
  - 1. The edited data means that this data from the table is different from the one from the uploaded file.

| #         As Of Indicator         Clearing Instr         Clearing Price         Contra Clearing Firm Number Party ID         Contra Clearing Firm Number Party ID         Contra Clearing F | Upload (Example.xlsx): 🍰 Download: 🖥 Trades To Report: 6 Invalid Trades: 2 Successfully Reported Trades: 0 🍳 |                                                                                                    |  |  |  |  |  |  |  |
|----------------------------------------------------------------------------------------------------|----------------------------------------------------------------------------------------------------|----------------------------------------------------------------------------------------------------|--|--|--|--|--|--|--|
| #         As Of Indicator         Clearing Instr         Clearing Price         Contra Clearing Firm Number Party ID         Contra Clearing Firm Number Party ID Source         Contra Clearing Firm Number Party ID Source         Contra Clearing Firm Number Party ID Source         Contra Clearing Firm Number Party ID Source         Contra Clearing Firm Number Party ID Source         Source                                                                                                    | Reset Submit                                                                                                 |                                                                                                    |  |  |  |  |  |  |  |
| 2       2       13       0161       C       83         0       5       2       1       0161       A       83         0       1       1       13       0161       C       83         0       3       1       13       00.1       0161       C       83         0       4       1       13       00.2       0161       C       83         0       6       1       13       00.2       0161       C       83                                                                                                    | Contra Clearing Firm Number Party ID                                                                         | Contra Clearing Firm Number Party ID Contra Clearing Firm Number Party ID Source Contra Clearing Firm |  |  |  |  |  |  |  |
| 5         2         1         1         1         1         3         3         3         3         1         3         3         1         3         1         3         1         3         1         3         1         3         3         1         3         1         3         1         3         3         1         3         3         3         3         3         3         3         3         3         3         3         3         3         3         3         3         3         3         3         3         3         3         3         3         3         3         3         3         3         3         3         3         3         3         3         3         3         3         3         3         3         3         3         3         3         3         3         3         3         3         3         3         3         3         3         3         3         3         3         3         3         3         3         3         3         3         3         3         3         3         3         3         3         3         3                                                                                                    | 0161 C                                                                                                    | 0161 C 83 0                                                                                           |  |  |  |  |  |  |  |
| 1       13       0161       C       83         3       1       13       00.1       0161       C       83         4       1       13       200.2       0161       C       83         6       1       13       200.2       0161       C       83                                                                                                    | 0161 A                                                                                                    | 0161 A 83 0                                                                                           |  |  |  |  |  |  |  |
| • 3       1       13       100.1       0161       C       83         • 4       1       13       200.2       0161       C       83         • 6       1       13       200.2       0161       C       83                                                                                                    | 0161 C                                                                                                    | 0161 C 83                                                                                             |  |  |  |  |  |  |  |
| • 4         1         13         200.2         0161         C         83           • 6         1         13         0161         C         83                                                                                                    | 0161 C                                                                                                    | 0161 C 83 V                                                                                           |  |  |  |  |  |  |  |
| ● 6 1 13 0161 C 83                                                                                                    | 0161 C                                                                                                    | 0161 C 83                                                                                             |  |  |  |  |  |  |  |
|                                                                                                    | 0161 C                                                                                                    | 0161 C 83                                                                                             |  |  |  |  |  |  |  |
|                                                                                                    |                                                                                                    |                                                                                                    |  |  |  |  |  |  |  |
| Total Rows: 6                                                                                                    | Total Rows: 6                                                                                                | Total Rows: 6                                                                                         |  |  |  |  |  |  |  |

- After the edit is done, the validation is applied to this edited trade.
  - 1. The invalid trades are marked with red exclamation. The valid trades are marked with green check.
  - 2. The invalid data in trades are marked with red border.
  - 3. Click red exclamation, and the detail of invalid data are listed at pop-up window.

| 2130161C8352-0161A831130161C834130161C836130161C83                                                                                                    | # | As Of Indicator | Clearing Instr | Clearing Price Contra Clearing Firm Number Party ID | Contra Clearing Firm Number Party ID Source | Contra Clearing Fir |
|----------------------------------------------------------------------------------------------------|---|-----------------|----------------|-----------------------------------------------------|---------------------------------------------|---------------------|
| 5         2         Image: A state of the state of the | 2 | 1               | 13             | 0161                                                | с                                           | 83                  |
| 1       13       0161       C       83         3       13       0161       C       83         6       1       13       0161       C       83                                                                                                    | 5 | 2               |                | 0161                                                | А                                           | 83                  |
| 3         1         13         0161         C         83           4         1         13         0161         C         83           6         1         13         0161         C         83                                                                                                    | 1 | 1               | 13             | 0161                                                | с                                           | 83                  |
| 1         13         0161         C         83           6         1         13         0161         C         83                                                                                                    | 3 | 1               | 13             | 0161                                                | c                                           | 83                  |
| 6 1 13 0161 C 83                                                                                                    | 4 | 1               | 13             | 0161                                                | c                                           | 83                  |
|                                                                                                    | 6 | 1               | 13             | 0161                                                | с                                           | 83                  |
|                                                                                                    |   |                 |                |                                                     |                                             |                     |

| Upload     | Ipload (Example.xisx): 🍰 Download: 🖥 Trades To Report: 6 Invalid Trades: 2 Successfully Reported Trades: 0 |                |                |                                      |                                             |                      |  |  |
|------------|----------------------------------------------------------------------------------------------------|----------------|----------------|--------------------------------------|---------------------------------------------|----------------------|--|--|
| Reset      | Submit                                                                                                    |                |                |                                      |                                             | \$                   |  |  |
| #          | As Of Indicator                                                                                            | Clearing Instr | Clearing Price | Contra Clearing Firm Number Party ID | Contra Clearing Firm Number Party ID Source | Contra Clearing Firm |  |  |
| <b>2</b>   | 1                                                                                                    | 13             | -              | 0161                                 | с                                           | 83 0                 |  |  |
| 0 5        | 2                                                                                                    |                |                | 0161                                 | A                                           | 83                   |  |  |
| <b>9</b> 1 | 1                                                                                                    | 13             | 200.2          | 0161                                 | c                                           | 83                   |  |  |
| <b>3</b>   | 1                                                                                                    | 13             | 100.1          | 0161                                 | с                                           | 83 7                 |  |  |
| 04         | 1                                                                                                    | 13             | -100.1         | 0161                                 | с                                           | 83 Iter              |  |  |
| <b>o</b> 6 | 1                                                                                                    | 13             |                | 0161                                 | c                                           | 83                   |  |  |
|            |                                                                                                    |                |                |                                      |                                             |                      |  |  |
|            |                                                                                                    |                |                | Total Rows: 6                        |                                             |                      |  |  |

- Submit the trades from the uploaded file
  - $\circ$  Click the "submit" button to report all the trades in the tale,
- Submit button will be able to click if all the trades are good to report.

NY9

| Upload (<br>Reset | Example.xlsx); 🔔 Downlos<br>Submit | ad: 🎦 Trades To Report: 🕬 | 6 Invalid Trades: 0 Su | ccessfully Reported Trades: 0        |                                             | ×<br>۹<br>۵          |
|-------------------|------------------------------------|---------------------------|------------------------|--------------------------------------|---------------------------------------------|----------------------|
| #                 | As Of Indicator                    | Clearing Instr            | Clearing Price         | Contra Clearing Firm Number Party ID | Contra Clearing Firm Number Party ID Source | Contra Clearing Firm |
| <b>2</b>          | 1                                  | 13                        |                        | 0161                                 | c                                           | 83 0                 |
| <b>o</b> 5        | 1                                  | 13                        |                        | 0161                                 | c                                           | 83                   |
| 1                 | 1                                  | 13                        |                        | 0161                                 | С                                           | 83                   |
| <b>9</b> 3        | 1                                  | 13                        | 100.1                  | 0161                                 | с                                           | 83 7                 |
| <b>9</b> 4        | 1                                  | 13                        | 200.2                  | 0161                                 | C                                           | 83 ilter             |
| <b>o</b> 6        | 1                                  | 13                        |                        | 0161                                 | c                                           | 83                   |
|                   |                                    |                           |                        |                                      |                                             |                      |
|                   |                                    |                           |                        | Total Rows: 6                        |                                             |                      |

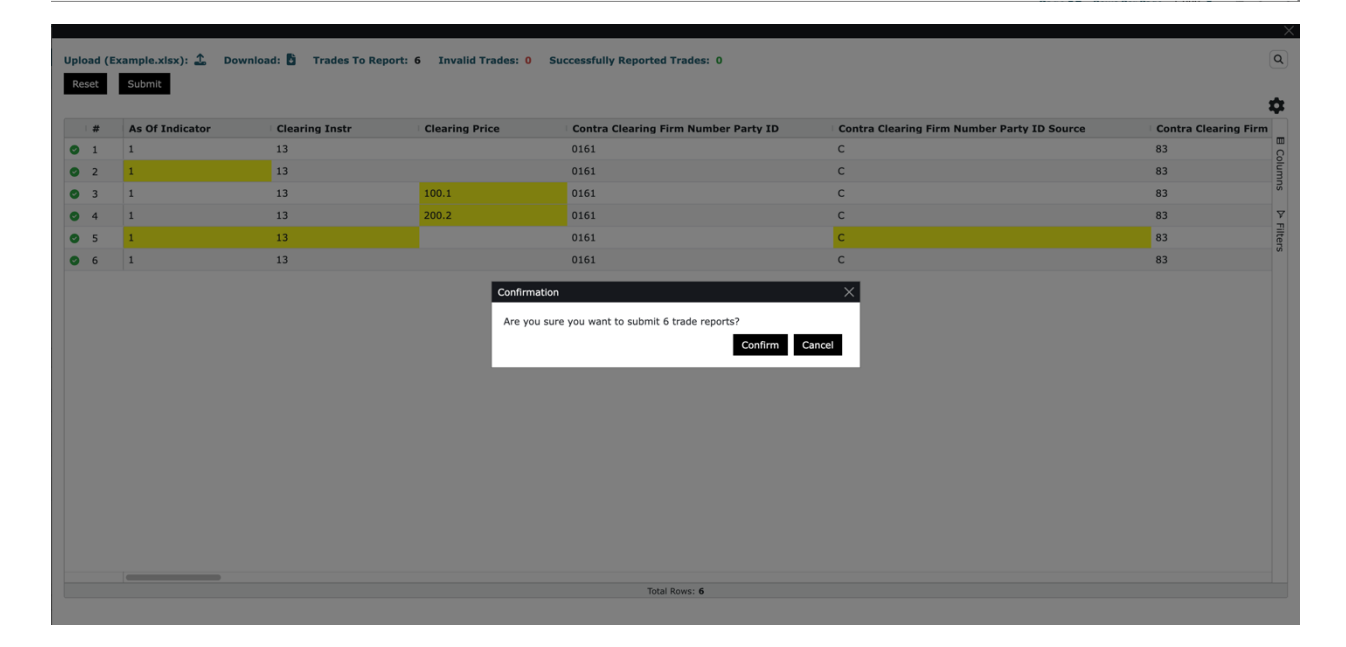

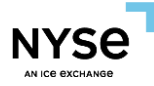

• All the trades success to report

| Upload (Example.xlsx): 🗘 Trades To Report:<br>Reset Submit | 1 Invalid Trades: 0 Succ | All actions su<br>essfully Reported Trades: 1 | Ibmitted successfull | ly    |                |                   | ٩                    |
|------------------------------------------------------------|--------------------------|-----------------------------------------------|----------------------|-------|----------------|-------------------|----------------------|
| # Fractional Share Qty                                     | Locked In Indicator      | rep Time Prev                                 | viously Reported     | Price | Price Override | Price Type Publis | ih 1                 |
|                                                            |                          |                                               |                      |       |                |                   | E Columns  P Filters |
|                                                            |                          | No K                                          | ovs lo Snow          |       |                |                   |                      |

• All the trades fail to report

| All actions failed. please check failed results pload (Example.xlsx):  Download: Trades To Report: 6 Invalid Trades: 6 Successfully Reported Trades: 0 |            |  |  |  |  |  |  |  |
|----------------------------------------------------------------------------------------------------|------------|--|--|--|--|--|--|--|
| # As of Indicator Clearing Instr Clearing Price Contra Clearing Firm Number Party ID Contra Clearing Firm Number Party ID Source Contra Cle            | aring Firi |  |  |  |  |  |  |  |
| • 1 1 13 0161 C 83                                                                                                    | E C        |  |  |  |  |  |  |  |
| 2 1     13     101     C     83                                                                                                    | ľum        |  |  |  |  |  |  |  |
| • 3 1 13 0161 C 83                                                                                                    | su         |  |  |  |  |  |  |  |
| • 4 1 13 0161 C 83                                                                                                    | Ŷ          |  |  |  |  |  |  |  |
| 5 1 13 0161 C 83                                                                                                    | ilter      |  |  |  |  |  |  |  |
| • 6 1 13 0161 C 83                                                                                                    | UN         |  |  |  |  |  |  |  |
|                                                                                                    |            |  |  |  |  |  |  |  |
|                                                                                                    |            |  |  |  |  |  |  |  |

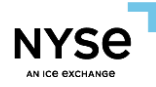

• Part of trades fail to report

| Upl | Iload (Example.xlsx): 🗘 Download: 🖥 Trades To Report: 6 Invalid Trades: 0 Successfully Reported Trades: 0 Q |                 |                |                |                                      |                                             |                      |  |  |
|-----|----------------------------------------------------------------------------------------------------|-----------------|----------------|----------------|--------------------------------------|---------------------------------------------|----------------------|--|--|
|     | 8561                                                                                                    | Subline         |                |                |                                      |                                             | \$                   |  |  |
|     | #                                                                                                    | As Of Indicator | Clearing Instr | Clearing Price | Contra Clearing Firm Number Party ID | Contra Clearing Firm Number Party ID Source | Contra Clearing Firm |  |  |
| 0   | 5                                                                                                    |                 | 13             |                | 0161                                 |                                             | 83 Colu              |  |  |
| 0   | 1                                                                                                    | 1               | 13             |                | 0161                                 | 6                                           | 83                   |  |  |
| 0   | 2                                                                                                    | 1               | 13             |                | 0161                                 | c                                           | 83                   |  |  |
| 0   | 3                                                                                                    | 1               | 13             |                | 0161                                 | C                                           | 83 V                 |  |  |
| 0   | 4                                                                                                    | 1               | 13             |                | 0161                                 | c                                           | 83 fers              |  |  |
| 0   | 6                                                                                                    | 1               | 13             |                | 0161                                 | c                                           | 83                   |  |  |
|     |                                                                                                    |                 |                |                |                                      |                                             |                      |  |  |
|     |                                                                                                    |                 |                |                | Takal Dawas d                        |                                             |                      |  |  |
|     |                                                                                                    |                 |                |                | IOTAI KOWS: 6                        |                                             |                      |  |  |

- 1. The trades that were successfully reported are removed from the table.
- 2. The trades that failed to report are kept in the table.
- 3. The reporting information is listed at the top of the page.

| Uploa<br>Rese | d (Ex | ample.xlsx): 🗘<br>Submit | Download: 🖥 Trades To Report: | 2/6<br>6 Invalid Trades: 2 | actions failed. please check failed<br>Successfully Reported Trades: 4 | l results                                     | ۵<br>۵               | <u>م</u>  |
|---------------|-------|--------------------------|-------------------------------|----------------------------|------------------------------------------------------------------------|-----------------------------------------------|----------------------|-----------|
| 1.            | #     | As Of Indicator          | Clearing Instr                | Clearing Price             | Contra Clearing Firm Number Party I                                    | D Contra Clearing Firm Number Party ID Source | Contra Clearing Fire | 'n.       |
| 0             | 4     | 1                        | 13                            |                            | 0161                                                                   | C                                             | 83                   | 90        |
| 0             | 5     | 1                        | 13                            |                            | 0161                                                                   | C C                                           | 83                   | lum       |
|               |       |                          | 2                             |                            |                                                                        |                                               | т нихо               | ▷ Filters |
|               |       |                          |                               |                            | Total Rows: 2                                                          |                                               |                      |           |

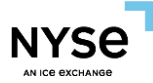

4. The invalid data in the trades that fail to report are marked with red border.

| 2/6 actions failed. please check failed results       Image: Complexity: Complexity: C                                          |                                                                                                    |                                     |                                |                        |                   |                      |                    |  |  |  |  |
|----------------------------------------------------------------------------------------------------|----------------------------------------------------------------------------------------------------|-------------------------------------|--------------------------------|------------------------|-------------------|----------------------|--------------------|--|--|--|--|
| pload (Example.xitx): 2 Download: 1 Trades To Report: 6 Invalid Trades: 2 Successfully Reported Trades: 4<br>Meet Submit  The marty ID Contra Give-up Firm Party ID Source Contra Give-up Firm Party Role Exacution Date/Time Firm Trade ID Fractional Share Qty Locked In Indicate  A A 20250128-01:45:30.0000. 00001928b6b572e44  5 5  Description  Description  De |                                                                                                    |                                     | 2/6 actions failed. please     | check failed results   |                   |                      |                    |  |  |  |  |
| Rest       Submit       Image: Party ID       Contra Give-up Firm Party ID Source       Contra Give-up Firm Party Role       Execution Date/Time       Firm Trade ID       Fractional Share Qty       Locked In Indicate       Image: Party ID       Contra Give-up Firm Party ID       Contra Give-up Firm Party Role       Execution Date/Time       Firm Trade ID       Fractional Share Qty       Locked In Indicate       Image: Party ID       Contra Give-up Firm Party Role       Execution Date/Time       Firm Trade ID       Fractional Share Qty       Locked In Indicate       Image: Party ID       Contra Give-up Firm Party Role       Execution Date/Time       Firm Trade ID       Fractional Share Qty       Locked In Indicate       Image: Party ID       Contra Give-up Firm Party Role       Execution Date/Time       Firm Trade ID       Fractional Share Qty       Locked In Indicate       Image: Party ID       Contra Give-up Firm Party Role       Execution Date/Time       Firm Trade ID       Contra Give-up Firm Party Role       Execution Date/Time       Firm Trade ID       Contra Give-up Firm Party Role       Execution Date/Time       Firm Trade ID       Contra Give-up Firm Party Role       Execution Date/Time       Firm Trade ID       Contra Give-up Firm Party Role       Execution Date/Time       Firm Trade ID       Contra Give-up Firm Party Role       Execution Date/Time       Firm Trade ID       Contra Give-up Firm Party Role       Execution Date/Time       Firm Trade ID       Contra Give-up Firm Pa                                                                                                    | Upload (Example.xis): 🍰 Download: 🖺 Trades To Report: 6 Invalid Trades: 2 Successfully Reported Trades: 4 |                                     |                                |                        |                   |                      |                    |  |  |  |  |
| Image: Party ID       Contra Give-up Firm Party ID Source       Contra Give-up Firm Party Role       Execution Date/Time       Firm Trade ID       Fractional Share (bt)       Locked In Indicate         0       4       20250128-01:45:30.0000.       00001928b66572e44       20250128-01:45:30.0000.       00001928b66572e44       00001928b66572e44       000001928b66572e44       00001928b66572e44       000                                                                                                    | Reset Submit                                                                                              |                                     |                                |                        |                   |                      |                    |  |  |  |  |
| #         m Party ID         Contra Give-up Firm Party ID Source         Contra Give-up Firm Party ID Source         Execution Date/Time         Firm Trade ID         Fractional Share Qty         Locked In Indicate           4         20250128-01:45:30.0000.         00001928b6b572e44         20250128-01:45:30.0000.         00001928b6b572e44         8         8         8         8         8         8         8         8         8         8         8         8         8         8         8         8         8         8         8         8         8         8         8         8         8         8         8         8         8         8         8         8         8         8         8         8         8         8         8         8         8         8         8         8         8         8         8         8         8         8         8         8         8         8         8         8         8         8         8         8         8         8         8         8         8         8         8         8         8         8         8         8         8         8         8         8         8         8         8         8         8 <td< th=""><th></th><th></th><th></th><th></th><th></th><th></th><th>\$</th></td<>                                                                                                    |                                                                                                    |                                     |                                |                        |                   |                      | \$                 |  |  |  |  |
| 1         20250128-01:45:30.0000.         00001928b6b572e44         00001928b6b572e44           5         20250128-01:45:30.0000.         00001928b6b572e44         00001928b6b572e44                                                                                                    | # rm Party ID                                                                                             | Contra Give-up Firm Party ID Source | Contra Give-up Firm Party Role | Execution Date/Time    | Firm Trade ID     | Fractional Share Qty | Locked In Indicato |  |  |  |  |
| 5         20250128-01145:30.0000         000019288660572444         PERS                                                                                                    | 0 4                                                                                                    |                                     |                                | 20250128-01:45:30.0000 | 00001928b6b572e44 |                      | Col                |  |  |  |  |
| ► Pres                                                                                                    | 0 5                                                                                                    |                                     |                                | 20250128-01:45:30.0000 | 00001928b6b572e44 |                      | m                  |  |  |  |  |
| ₽ Files                                                                                                    |                                                                                                    |                                     |                                |                        |                   |                      |                    |  |  |  |  |
|                                                                                                    |                                                                                                    |                                     |                                |                        |                   |                      | ¥<br>⊒             |  |  |  |  |
|                                                                                                    |                                                                                                    |                                     |                                |                        |                   |                      | ters               |  |  |  |  |
|                                                                                                    |                                                                                                    |                                     |                                |                        |                   |                      |                    |  |  |  |  |
|                                                                                                    |                                                                                                    |                                     |                                |                        |                   |                      |                    |  |  |  |  |
|                                                                                                    |                                                                                                    |                                     |                                |                        |                   |                      |                    |  |  |  |  |
|                                                                                                    |                                                                                                    |                                     |                                |                        |                   |                      |                    |  |  |  |  |
|                                                                                                    |                                                                                                    |                                     |                                |                        |                   |                      |                    |  |  |  |  |
|                                                                                                    |                                                                                                    |                                     |                                |                        |                   |                      |                    |  |  |  |  |
|                                                                                                    |                                                                                                    |                                     |                                |                        |                   |                      |                    |  |  |  |  |
|                                                                                                    |                                                                                                    |                                     |                                |                        |                   |                      |                    |  |  |  |  |
|                                                                                                    |                                                                                                    |                                     |                                |                        |                   |                      |                    |  |  |  |  |
|                                                                                                    |                                                                                                    |                                     |                                |                        |                   |                      |                    |  |  |  |  |
|                                                                                                    |                                                                                                    |                                     |                                |                        |                   |                      |                    |  |  |  |  |
|                                                                                                    |                                                                                                    |                                     |                                |                        |                   |                      |                    |  |  |  |  |
|                                                                                                    |                                                                                                    |                                     |                                |                        |                   |                      |                    |  |  |  |  |
|                                                                                                    |                                                                                                    | -                                   |                                |                        |                   |                      |                    |  |  |  |  |
| Total Rows: 2                                                                                                    |                                                                                                    |                                     | Total Rows:                    | 2                      |                   |                      |                    |  |  |  |  |

5. Click red exclamation, and the detail of invalid data are listed at pop-up window.

| Up<br>R | load (E<br>eset | xample.xlsx): 🗘<br>Submit | Download: 👌 Trades To Report: 🛛 | 2/6<br>5 Invalid Trades: 2 | actions failed. please check faile<br>Successfully Reported Trades: 4 | ed results                                             | ٩                             |      |
|---------|-----------------|---------------------------|---------------------------------|----------------------------|-----------------------------------------------------------------------|--------------------------------------------------------|-------------------------------|------|
|         | #               | As Of Indicator           | Clearing Instr                  | Clearing Price             | Contra Clearing Firm Number Party                                     | ID Contra Clearing Firm Number Party ID Source         | Contra Clearing Fire          | - 11 |
| 0       | 4               | 1                         | 13                              |                            | 0161                                                                  | с                                                      | 83                            |      |
| 9       | 5               | 1                         | 13                              |                            | 0161                                                                  | c                                                      | 83 00                         |      |
|         |                 |                           |                                 |                            |                                                                       |                                                        | ≯ Fitos                       |      |
|         |                 |                           |                                 |                            | Total Rows: 2                                                         |                                                        |                               |      |
|         |                 |                           |                                 |                            |                                                                       | 1. [FORMAT_VALIDATION] Execution Date/Time: TRD_DATE m | ust match date of TRANSACT_TI | IME  |

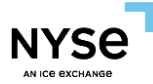

6. Edit the failed trades and submit to report or quit the report page.

| Upload (E<br>Reset | xample.xlsx): 🗘 I<br>Submit | Download: 🎦 🛛 Trades To Report: | 2/6<br>6 Invalid Trades: 0 | actions failed. please check failed results<br>Successfully Reported Trades: 4 |                                             |                    | ×<br>۹    |
|--------------------|-----------------------------|---------------------------------|----------------------------|--------------------------------------------------------------------------------|---------------------------------------------|--------------------|-----------|
| #                  | As Of Indicator             | Clearing Instr                  | Clearing Price             | Contra Clearing Firm Number Party ID                                           | Contra Clearing Firm Number Party ID Source | Contra Clearing Fi | irı       |
| <b>9</b> 4         | 1                           | 13                              |                            | 0161                                                                           | c                                           | 83                 | BC        |
| <b>o</b> 5         | 1                           | 13                              |                            | 0161                                                                           | c                                           | 83                 | lumr      |
|                    |                             |                                 |                            | Total Rows: 2                                                                  |                                             |                    | ▷ Filters |

- Download the trades in table
  - $\circ$  Click the icon, and the data in table is downloaded as one excel file.

| ipload (E:<br>Reset | xample.xlsx): 🗘 Downlos<br>Submit | ad: 🎦 Trades To Report: | 6 Invalid Trades: 1 | Successfully Reported Trades: 0      |                                             | (C                   |
|---------------------|-----------------------------------|-------------------------|---------------------|--------------------------------------|---------------------------------------------|----------------------|
| #                   | As Of Indicator                   | Clearing Instr          | Clearing Price      | Contra Clearing Firm Number Party ID | Contra Clearing Firm Number Party ID Source | Contra Clearing Firm |
| <b>o</b> 2          | 1                                 | 13                      |                     | 0161                                 | с                                           | 83                   |
| 9 5                 | 2                                 |                         |                     | 0161                                 | A                                           | 83                   |
| 2 1                 | 1                                 | 13                      |                     | 0161                                 | с                                           | 83                   |
| 3                   | 1                                 | 13                      |                     | 0161                                 | с                                           | 83                   |
| 94                  | 1                                 | 13                      |                     | 0161                                 | с                                           | 83                   |
| 9 6                 | 1                                 | 13                      |                     | 0161                                 | с                                           | 83                   |
|                     |                                   |                         |                     |                                      |                                             |                      |
|                     |                                   |                         |                     | Total Rows: 6                        |                                             |                      |

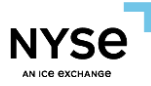

4.1.2 Bust (Cancel T-Date/Reverse T+N)

- (CANCEL) original control date and execution dates are T-Date:
- 1. Select trades by clicking on the check button

| TR/ | ADE MANAGEMENT                                |                   |                                                     |                                             |                                        |                           |                 | Ľ     |
|-----|-----------------------------------------------|-------------------|-----------------------------------------------------|---------------------------------------------|----------------------------------------|---------------------------|-----------------|-------|
| Tra | ades Rejected Trades Transactions Transa      | actions History   |                                                     |                                             |                                        |                           |                 |       |
| Se  | arch                                          |                   |                                                     |                                             |                                        |                           | ×               | ~     |
|     |                                               |                   |                                                     |                                             |                                        | 🕑 Add 🕑 Bust              | 🕑 Update 📳      | ¢     |
|     | As Of Indicator                               | Clearing Instr    | Clearing Price Contra Clearing Firm Number Party II | Contra Clearing Firm Number Party ID Source | Contra Clearing Firm Number Party Role | Contra Firm Compliance ID | Contra Firm Nur |       |
| ⊻   | false - trade is not an As-Of trade (default) | 11 - QSR Clear    | 0 0161                                              | с                                           | 83 - Clearing Firm Number              | CBSN000009                | 2               | BCO   |
|     | false - trade is not an As-Of trade (default) | 11 - QSR Clear    | 0 0161                                              | c                                           | 83 - Clearing Firm Number              | CBSN000009                | 2               | um    |
| ~   | false - trade is not an As-Of trade (default) | 11 - QSR Clear    | 0 0161                                              | с                                           | 83 - Clearing Firm Number              | CBSN000009                | 2               | ŝ     |
| ⊻   | false - trade is not an As-Of trade (default) | 11 - QSR Clear    | 0 0161                                              | с                                           | 83 - Clearing Firm Number              | CBSN000009                | 2               | 7     |
|     | false - trade is not an As-Of trade (default) | 11 - QSR Clear    | 0 0161                                              | c                                           | 83 - Clearing Firm Number              | CBSN000009                | 2               | ilter |
|     | false - trade is not an As-Of trade (default) | 11 - QSR Clear    | 0 0161                                              | c                                           | 83 - Clearing Firm Number              | CBSN000009                | 2               |       |
|     | false - trade is not an As-Of trade (default) | 98 - QSR no Clear | 0 0161                                              | c                                           | 83 - Clearing Firm Number              | cN00980000Y0AAN           | 2               |       |

2. Click on Bust button and the following screen should be displayed

| les '  | Fo Bus | 4: 4 Invalid Trades: 0 | Successfully Busted Trad | es: 0         |                         |  |  |
|--------|--------|------------------------|--------------------------|---------------|-------------------------|--|--|
|        | Firm T | rade ID                | Reporting Fire           | n Order ID    |                         |  |  |
| Update |        | teset Submit           |                          |               |                         |  |  |
|        |        |                        |                          |               |                         |  |  |
|        | - #    | Firm Trade ID          | Orig Control Date        | Orig Trade ID | Reporting Firm Order ID |  |  |
| ] 0    | 1      | 62272404-15            | 20250311                 | 300000011     | 0                       |  |  |
| •      | 2      | 62272406-15            | 20250311                 | 300000020     | 0                       |  |  |
| •      | з      | 62272407-17            | 20250311                 | 300000032     | 0                       |  |  |
|        | 4      | 62272408-17            | 20250311                 | 300000044     | 0                       |  |  |
|        |        |                        |                          |               |                         |  |  |
|        |        |                        |                          |               |                         |  |  |

3. Turn on toggle for any values that need to be changed, enter new values, and select records to apply the changes

| Trad | les T | o Bust:<br>Firm Tra | 4 Invalid Trades: 0<br>de ID | Successfully Busted Tra | des: 0        |                         |
|------|-------|---------------------|------------------------------|-------------------------|---------------|-------------------------|
|      | TEST  |                     |                              | Reporting Fi            | rm Order ID   |                         |
| Upo  | date  | Re                  | set Submit                   |                         |               |                         |
|      |       | #                   | Firm Trade ID                | Orig Control Date       | Orig Trade ID | Reporting Firm Order ID |
|      | 0     | 1                   | 62272404-15                  | 20250311                | 300000011     | 0                       |
|      | 0     | 2                   | 62272406-15                  | 20250311                | 300000020     | 0                       |
|      | 0     | 3                   | 62272407-17                  | 20250311                | 300000032     | 0                       |
|      | 0     | 4                   | 62272408-17                  | 20250311                | 300000044     | 0                       |
|      |       |                     |                              |                         |               |                         |

4. Click update button, updated values are highlighted in yellow

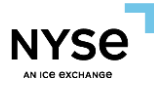

| TEST |      |   |               | Reporting Firm C  | Order ID      |                         |
|------|------|---|---------------|-------------------|---------------|-------------------------|
| Upo  | late | # | Firm Trade ID | Orig Control Date | Orig Trade ID | Reporting Firm Order ID |
|      | 0    | 1 | TEST          | 20250311          | 300000011     | 0                       |
|      | 0    | 2 | TEST          | 20250311          | 300000020     | 0                       |
|      | 0    | 3 | TEST          | 20250311          | 300000032     | 0                       |
|      |      |   |               | 20220244          | 200000011     | 0                       |

5. Click submit button, and then click" confirm" button on the following confirmation box

| Trades To Bust: 4 Invalid Trades: 0 Successfully Busted Trades: 0<br>Firm Trade ID |      |               |                       |               |                              |                |  |  |  |  |  |
|------------------------------------------------------------------------------------|------|---------------|-----------------------|---------------|------------------------------|----------------|--|--|--|--|--|
|                                                                                    | TEST |               | Reporting Firm Or     | der ID        |                              |                |  |  |  |  |  |
| Update                                                                             | Re   | set Submit    |                       |               |                              |                |  |  |  |  |  |
|                                                                                    | #    | Firm Trade ID | Orig Control Date     | Orig Trade ID | Reporting Firm Order ID      |                |  |  |  |  |  |
|                                                                                    | 1    | TEST          | 20250311              | 300000011     | 0                            |                |  |  |  |  |  |
|                                                                                    | 2    | TEST          | 20250311              | 300000020     | 0                            |                |  |  |  |  |  |
|                                                                                    | 3    | TEST          | 20250311              | 300000032     | 0                            |                |  |  |  |  |  |
|                                                                                    | 4    | TEST          | 20250311              | 300000044     | 0                            |                |  |  |  |  |  |
|                                                                                    |      |               |                       |               |                              |                |  |  |  |  |  |
|                                                                                    |      |               |                       |               |                              |                |  |  |  |  |  |
|                                                                                    |      |               |                       |               |                              |                |  |  |  |  |  |
|                                                                                    |      |               |                       |               | Confirmation                 | ×              |  |  |  |  |  |
|                                                                                    |      |               | bmit 4 trade reports? |               |                              |                |  |  |  |  |  |
|                                                                                    |      |               |                       |               | All you sure you hank to sur | Confirm Cancel |  |  |  |  |  |
|                                                                                    |      |               |                       |               |                              |                |  |  |  |  |  |
|                                                                                    |      |               |                       |               |                              |                |  |  |  |  |  |
|                                                                                    |      |               |                       |               |                              |                |  |  |  |  |  |

6. If the submission is successful, following message should be displayed

| Trades To Bust: 4 Invalid Trades: 0<br>Firm Trade ID<br>TEST | Successfully Busted Trades: 4   | All actions submitted successfully |
|--------------------------------------------------------------|---------------------------------|------------------------------------|
| Update Reset Submit                                          |                                 |                                    |
| # Firm Trade ID                                              | Orig Control Date Orig Trade ID | Reporting Hirm Order 1D            |

- (REVERSAL) Original control date and execution date are not today:
- 1. Select trades by clicking on the check button

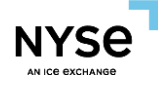

| TRA          | DE MANAGEMENT                                 |                   |                                                     |                                             |                                        |                           |                   | Ľ      |
|--------------|-----------------------------------------------|-------------------|-----------------------------------------------------|---------------------------------------------|----------------------------------------|---------------------------|-------------------|--------|
| Trac         | des Rejected Trades Transactions Transac      | tions History     |                                                     |                                             |                                        |                           |                   |        |
| Sea          | irch                                          |                   |                                                     |                                             |                                        |                           | ×                 | /      |
|              |                                               |                   |                                                     |                                             |                                        | 🕑 Add 🕑 Bust              | Update 🗳 🕽        | Q      |
|              | As Of Indicator                               | Clearing Instr    | Clearing Price Contra Clearing Firm Number Party ID | Contra Clearing Firm Number Party ID Source | Contra Clearing Firm Number Party Role | Contra Firm Compliance ID | Contra Firm Numbe | 1      |
| ⊻            | false - trade is not an As-Of trade (default) | 98 - QSR no Clear | 0 161                                               | с                                           | 83 - Clearing Firm Number              | 11-QSR-CLR-sef            | 2                 | E Co   |
| ~            | false - trade is not an As-Of trade (default) | 11 - QSR Clear    | 0 0161                                              | c                                           | 83 - Clearing Firm Number              | CBSN000009                | 2                 | um     |
| $\checkmark$ | false - trade is not an As-Of trade (default) | 11 - QSR Clear    | 0 0161                                              | c                                           | 83 - Clearing Firm Number              | CBSN000009                | 2                 | ŝ      |
| $\checkmark$ | false - trade is not an As-Of trade (default) | 11 - QSR Clear    | 0 0235                                              | c                                           | 83 - Clearing Firm Number              | CBSN000009                | 2                 | 2      |
| ✓            | false - trade is not an As-Of trade (default) | 11 - QSR Clear    | 0 0235                                              | с                                           | 83 - Clearing Firm Number              | CBSN000009                | 2                 | litera |
|              | 1 = true - trade is an As-Of trade            | 10 - AGU          | 0 161                                               | c                                           | 83 - Clearing Firm Number              | 11-QSR-CLR-sef            | 2                 | Ĩ      |
|              | false - trade is not an As-Of trade (default) | 11 - QSR Clear    | 0 0235                                              | c                                           | 83 - Clearing Firm Number              | CBSN000009                | 2                 |        |

2. Click on Bust button and the following screen should be displayed

| Trades To Bust: | 5 Invalid Trades: 0 | Successfully Busted Trades: 0              |                                                   |                                              |                                 | ٩                                  |
|-----------------|---------------------|--------------------------------------------|---------------------------------------------------|----------------------------------------------|---------------------------------|------------------------------------|
| Clearing        | Instr 🗸             | Contra Clearing Firm Number Party ID       | Contra Clearing Firm Number Party ID<br>Source    | Contra Clearing Firm Number Party<br>Role    | Contra Firm Compliance ID       | Contra Firm Number of Party ID     |
| Contra F        | irm Order ID        | Contra Firm Text                           | Firm Trade ID                                     | Locked In Indicator                          | Prep Time                       | Previously Reported                |
| Price Typ       | 20                  | Reporting Clearing Firm Number Party<br>ID | Reporting Clearing Firm Number Party<br>ID Source | Reporting Clearing Firm Number Party<br>Role | Reporting Firm Compliance ID    | Reporting Firm Number of Party IDs |
| Reportin        | g Firm Order ID     | Reporting Firm Text                        | Sec Exec ID                                       | Sec Firm Trade ID                            |                                 |                                    |
| Update          | et Submit           |                                            |                                                   |                                              |                                 | 6 <b>±</b>                         |
| #               | Clearing Instr      | Contra Clearing Firm Number Party ID       | Contra Clearing Firm Number Party ID Sou          | rce Contra Clearing Firm Number              | Party Role Contra Firm Compliar | ce ID Contra Firm Number of Party  |
| 1               | QSR no clear        | 161                                        | с                                                 | 83                                           | 11-QSR-CLR-sef                  | 2                                  |
| 2               | QSR clear           | 0161                                       | с                                                 | 83                                           | CBSN000009                      | 2 0                                |
| 🗌 🕥 3           | QSR clear           | 0161                                       | с                                                 | 83                                           | CBSN000009                      | 2 2                                |
| 0 4             | QSR clear           | 0235                                       | с                                                 | 83                                           | CBSN000009                      | 2 7                                |
| 0 5             | QSR clear           | 0235                                       | c                                                 | 83                                           | CBSN000009                      | 2                                  |

3. Turn on toggle for any values that need to be changed, enter new values, and select records to apply the changes

| Trade        | es T | o Bust:  | 5 Invalid Trades: 0 S | iuccessfull | y Busted Trades: 0                         |       |                                                                 |   |                                              |                |                        |    |                                | ٩      |
|--------------|------|----------|-----------------------|-------------|--------------------------------------------|-------|-----------------------------------------------------------------|---|----------------------------------------------|----------------|------------------------|----|--------------------------------|--------|
| 0            |      | Clearing | Instr 🗸               |             | Contra Clearing Firm Number Party ID       |       | Contra Clearing Firm Number Party ID<br>Source<br>Firm Trade ID |   | Contra Clearing Firm Number Party<br>Role    | Contra Firm C  | ompliance ID           |    | Contra Firm Number of Party ID |        |
| 0            |      | Contra F | Firm Order ID         |             | exampletxt                                 |       | TEST                                                            |   | Locked In Indicator                          | Prep Time      |                        |    | Previously Reported            | ~      |
| 0            |      | Price Ty | pe                    |             | Reporting Clearing Firm Number Party<br>ID |       | Reporting Clearing Firm Number Party<br>ID Source               |   | Reporting Clearing Firm Number Party<br>Role | Reporting Fire | n Compliance ID        |    | Reporting Firm Number of Party | IDs    |
| 0            |      | Reportin | ng Firm Order ID      |             | Reporting Firm Text                        |       | Sec Exec ID                                                     |   | Sec Firm Trade ID                            |                |                        |    |                                |        |
| Upd          | late | Re       | set Submit            |             |                                            |       |                                                                 |   |                                              |                |                        |    |                                | 6¢     |
| $\checkmark$ |      | #        | Clearing Instr        | Contra C    | learing Firm Number Party ID               | Contr | ra Clearing Firm Number Party ID Sourc                          | e | Contra Clearing Firm Number                  | Party Role     | Contra Firm Compliance | ID | Contra Firm Number of Pa       | arty   |
| ~            | ٥    | 1        | QSR no clear          | 161         |                                            | с     |                                                                 |   | 83                                           |                | 11-QSR-CLR-sef         |    | 2                              | 0      |
|              | 0    | 2        | QSR clear             | 0161        |                                            | С     |                                                                 |   | 83                                           |                | CBSN000009             |    | 2                              | dum    |
|              | 0    | 3        | QSR clear             | 0161        |                                            | С     |                                                                 |   | 83                                           |                | CBSN000009             |    | 2                              | su     |
|              | 0    | 4        | QSR clear             | 0235        |                                            | с     |                                                                 |   | 83                                           |                | CBSN000009             |    | 2                              | 7      |
|              | ٥    | 5        | QSR clear             | 0235        |                                            | С     |                                                                 |   | 83                                           |                | CBSN000009             |    | 2                              | Filter |
|              |      |          |                       |             |                                            |       |                                                                 |   |                                              |                |                        |    |                                | 0      |

4. Click update button, updated values are highlighted in yellow

| Trades To Bust: 5 Invalid Trades: 0 Suc | ccessfully Busted Trades: 0    |                                                        |                                              |                                  | (                                  |
|-----------------------------------------|--------------------------------|--------------------------------------------------------|----------------------------------------------|----------------------------------|------------------------------------|
| Clearing Instr 🗸                        | Contra Clearing Firm Number P  | arty ID Contra Clearing Firm Number Party ID<br>Source | Contra Clearing Firm Number Party<br>Role    | Contra Firm Compliance ID        | Contra Firm Number of Party ID     |
| Contra Firm Order ID                    | exampletxt                     | TEST                                                   | Locked In Indicator                          | Prep Time                        | Previously Reported                |
| Price Type                              | Reporting Clearing Firm Number | Reporting Clearing Firm Number Party<br>ID Source      | Reporting Clearing Firm Number Party<br>Role | Reporting Firm Compliance ID     | Reporting Firm Number of Party IDs |
| Reporting Firm Order ID                 | Reporting Firm Text            | Sec Exec ID                                            | Sec Firm Trade ID                            |                                  |                                    |
| Update Reset Submit                     |                                |                                                        |                                              |                                  |                                    |
|                                         |                                |                                                        |                                              |                                  | ۲ (۲)                              |
| # ype Contra Firm Side                  | Contra Firm Text               | Contra Give-up Firm Party ID Contra Give-              | IP Firm Party ID Source Contra Give          | -up Firm Party Role Control Date | Firm Trade ID Loc                  |
| 🗌 📀 1 Sell                              | exampletxt                     |                                                        |                                              | 20250307                         | TEST Yes                           |
| 2 Buy                                   | exampletxt                     |                                                        |                                              | 20250307                         | TEST Yes                           |
| 🗌 🔮 3 🛛 Buy                             | exampletxt                     |                                                        |                                              | 20250307                         | TEST Yes                           |
| 🗌 🔮 4 Sell                              | exampletxt                     |                                                        |                                              | 20250307                         | TEST Yes                           |
| 5 Sell                                  | exampletxt                     |                                                        |                                              | 20250307                         | TEST Yes                           |

5. Click submit button, and then click" confirm" button on the following confirmation box

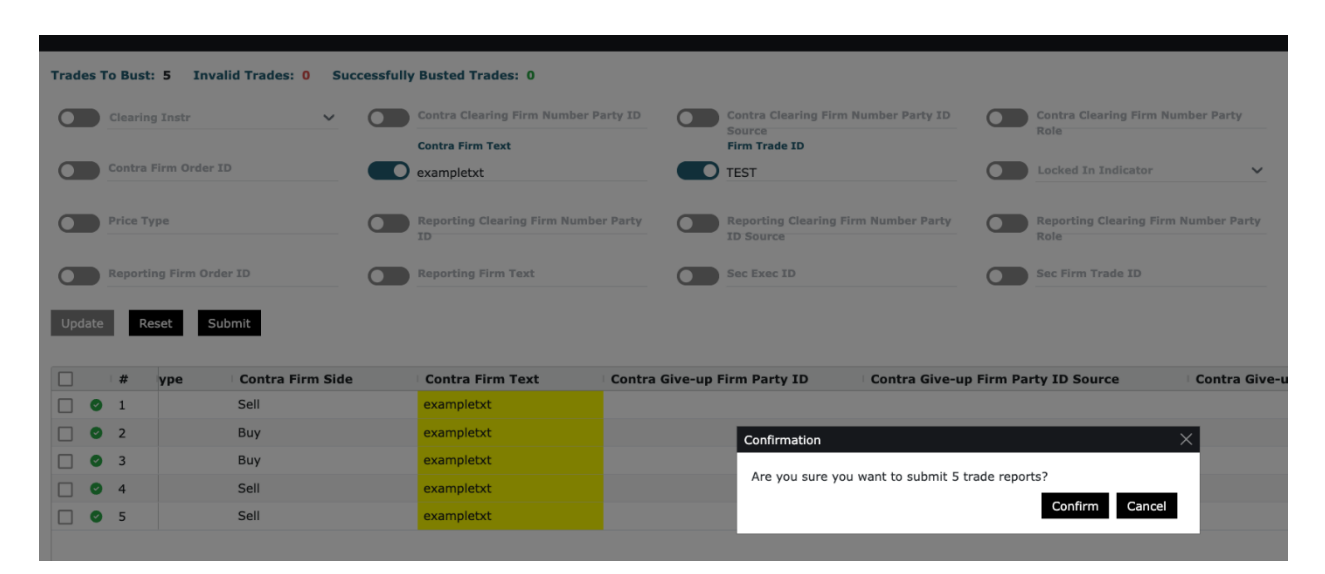

## 6. If the submission is successful, following message should be displayed

| Trades To Bust: 5 Invalid Trades: 0 St | uccessfully Busted Trades: 5                             | All actions subm                                                | itted successfully                           |                                   |                            | ٩        |
|----------------------------------------|----------------------------------------------------------|-----------------------------------------------------------------|----------------------------------------------|-----------------------------------|----------------------------|----------|
| Clearing Instr V                       | Contra Clearing Firm Number Party ID<br>Contra Firm Text | Contra Clearing Firm Number Party ID<br>Source<br>Firm Trade ID | Contra Clearing Firm Number Party<br>Role    | Contra Firm Compliance ID         | Contra Firm Number of Part | y ID     |
| Contra Firm Order ID                   | exampletxt                                               | TEST TEST                                                       | Locked In Indicator                          | Prep Time                         | Previously Reported        | ~        |
| Price Type                             | Reporting Clearing Firm Number Party<br>ID               | Reporting Clearing Firm Number Party<br>ID Source               | Reporting Clearing Firm Number Party<br>Role | Reporting Firm Compliance ID      | Reporting Firm Number of P | arty IDs |
| Reporting Firm Order ID                | Reporting Firm Text                                      | Sec Exec ID                                                     | Sec Firm Trade ID                            |                                   |                            |          |
|                                        |                                                          |                                                                 |                                              |                                   |                            | 6¢       |
| # γpe Contra Firm Sid                  | e Contra Firm Text Contra                                | Give-up Firm Party ID Contra Give-u                             | p Firm Party ID Source Contra Give           | e-up Firm Party Role Control Date | Firm Trade ID              | Columns  |

## 4.1.3. Trade Report Update

- Correct Trades
  - View the selected trades

All the selected trades are displayed in the table.

• All the trades are valid to correct.

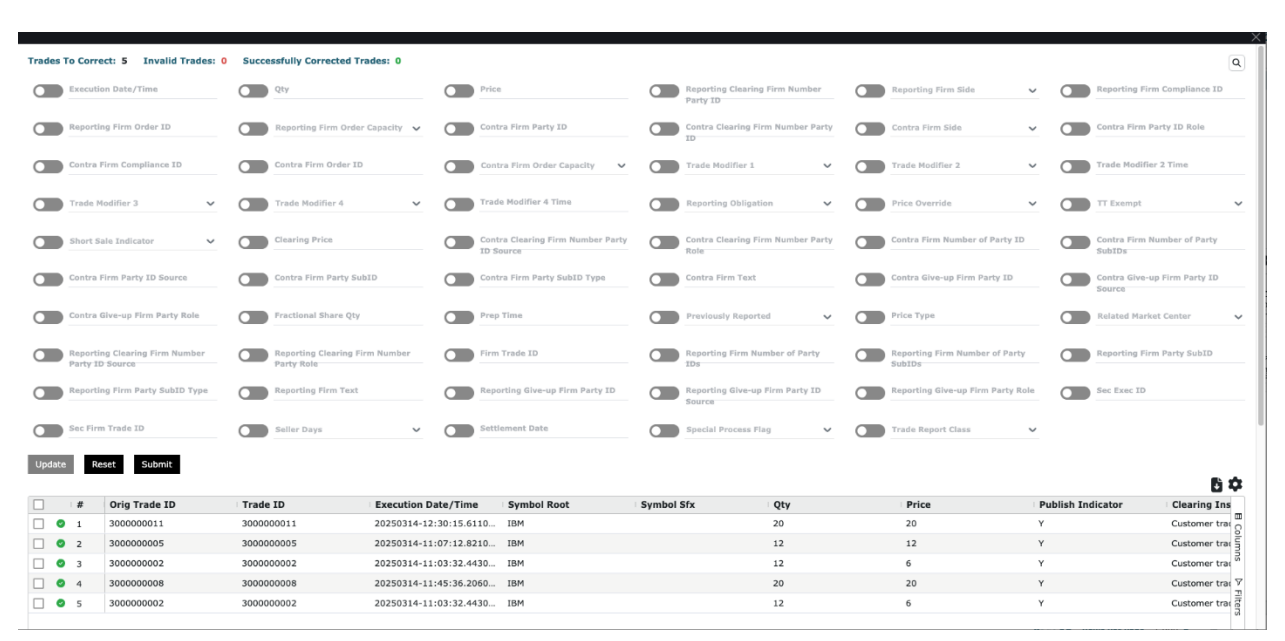

- Some trades are not valid to correct.
- 6. The invalid trades are marked with red exclamation. The valid trades are marked with green check.

| Trades To Correct: 5 Invalid Trades: 3            | Successfully Corrected Tr            | ades: 0                |                                          |                          |                       |              |                                    |              | ٩                                      |  |
|---------------------------------------------------|--------------------------------------|------------------------|------------------------------------------|--------------------------|-----------------------|--------------|------------------------------------|--------------|----------------------------------------|--|
| Execution Date/Time                               | Qty                                  | Pric                   | e                                        | Reporting Cl<br>Party ID | earing Firm Number    | Repo         | orting Firm Side 🗸 🗸               |              | Reporting Firm Compliance ID           |  |
| Reporting Firm Order ID                           | Reporting Firm Order                 | Capacity V Cont        | tra Firm Party ID                        | Contra Clear             | ing Firm Number Party | Cont         | tra Firm Side 🗸 🗸                  |              | Contra Firm Party ID Role              |  |
| Contra Firm Compliance ID                         | Contra Firm Order ID                 | Con                    | tra Firm Order Capacity 🗸 🗸              | Trade Modifi             | er 1 🗸 🗸              | Trad         | le Modifier 2 🗸                    |              | Frade Modifier 2 Time                  |  |
| Trade Modifier 3                                  | Trade Modifier 4                     | ✓                      | de Modifier 4 Time                       | Reporting O              | ligation 🗸            | Price        | e Override 🗸 🗸                     |              | TT Exempt 🗸                            |  |
| Short Sale Indicator                              | Clearing Price                       | Cont<br>TD S           | tra Clearing Firm Number Party<br>Jource | Contra Clear<br>Role     | ing Firm Number Party | Cont         | ra Firm Number of Party ID         |              | Contra Firm Number of Party<br>SubIDs  |  |
| Contra Firm Party ID Source                       | Contra Firm Party Sul                | DID Cont               | tra Firm Party SubID Type                | Contra Firm              | Fext                  | Cont         | tra Give-up Firm Party ID          |              | Contra Give-up Firm Party ID<br>Source |  |
| Contra Give-up Firm Party Role                    | Fractional Share Qty                 | Prep                   | Time                                     | Previously R             | eported 🗸             | Price        | а Тура                             |              | Related Market Center 🗸                |  |
| Reporting Clearing Firm Number<br>Party ID Source | Reporting Clearing Fit<br>Party Role | rm Number Firm         | 1 Trade ID                               | Reporting Fin            | m Number of Party     | Repo<br>SubI | orting Firm Number of Party<br>IDs |              | Reporting Firm Party SubID             |  |
| Reporting Firm Party SubID Type                   | Reporting Firm Text                  | Rep                    | orting Give-up Firm Party ID             | Reporting Gi<br>Source   | ve-up Firm Party ID   | Repo         | orting Give-up Firm Party Role     |              | Sec Exec ID                            |  |
| Sec Firm Trade ID                                 | Seller Days                          | Y Sett                 | lement Date                              | Special Proc             | ass Flag 🗸 🗸          | Trad         | le Report Class 🗸                  |              |                                        |  |
| Update Reset Submit                               |                                      |                        |                                          |                          |                       |              |                                    |              | ħά                                     |  |
| # Orig Trade ID                                   | Trade ID                             | Execution Date/Time    | Symbol Root                              | Symbol Sfx               | Qty                   | F            | Price                              | Publish Indi | cator Clearing Ins                     |  |
| 0 1 300000002                                     | 300000002                            | 20250314-11:03:32.4430 | IBM                                      |                          | 12                    | 6            | 5                                  | Y            | Customer trac                          |  |
| 4 300000008                                       | 300000008                            | 20250314-11:45:36.2060 | IBM                                      |                          | 20                    | 2            | 20                                 | Y            | Customer trac                          |  |
| <b>0</b> 5 300000002                              | 300000002                            | 20250314-11:03:32.4430 | IBM                                      |                          | 12                    | 6            | 5                                  | Y            | Customer trae                          |  |
| 2 300000011                                       | 300000011                            | 20250314-12:30:15.6110 | IBM                                      |                          | 20                    | 2            | 20                                 | Y            | Customer trac V                        |  |
| 3 300000005                                       | 300000005                            | 20250314-11:07:12.8210 | IBM                                      |                          | 12                    | 1            | 12                                 | Y            | Customer trac                          |  |

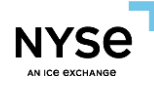

7. The invalid data in trades are marked with red border.

| Trades To Correct: 5 Invalid Trades: 3 Successfully Corre | scted Trades: 0                             |                                             |                                          | ٩                                      |
|-----------------------------------------------------------|---------------------------------------------|---------------------------------------------|------------------------------------------|----------------------------------------|
| Execution Date/Time                                       | Price                                       | Reporting Clearing Firm Number<br>Party ID  | Reporting Firm Side 🗸 🔘                  | Reporting Firm Compliance ID           |
| Reporting Firm Order ID Reporting Fir                     | m Order Capacity 🗸 💽 Contra Firm Party ID   | Contra Clearing Firm Number Party<br>ID     | Contra Firm Side 🗸 🔘                     | Contra Firm Party ID Role              |
| Contra Firm Compliance ID                                 | Order ID Contra Firm Order Capacity         | ✓ Trade Modifier 1 ✓                        | Trade Modifier 2 V                       | Trade Modifier 2 Time                  |
| Trade Modifier 3                                          | ar 4 👻 🚺 Trade Modifier 4 Time              | Reporting Obligation                        | Price Override V                         | TT Exempt 🗸                            |
| Short Sale Indicator                                      | Contra Clearing Firm Number Po<br>ID Source | Contra Clearing Firm Number Party<br>Role   | Contra Firm Number of Party ID           | Contra Firm Number of Party<br>SubIDs  |
| Contra Firm Party ID Source Contra Firm F                 | Party SubID Contra Firm Party SubID Type    | Contra Firm Text                            | Contra Give-up Firm Party ID             | Contra Give-up Firm Party ID<br>Source |
| Contra Give-up Firm Party Role                            | are Qty Prep Time                           | Previously Reported                         | Price Type                               | Related Market Center                  |
| Reporting Clearing Firm Number Party ID Source Party Role | Firm Number                                 | Reporting Firm Number of Party<br>IDs       | Reporting Firm Number of Party<br>SubIDs | Reporting Firm Party SubID             |
| Reporting Firm Party SubID Type                           | m Text Reporting Give-up Firm Party II      | D Reporting Give-up Firm Party ID<br>Source | Reporting Give-up Firm Party Role        | Sec Exec ID                            |
| Sec Firm Trade ID Seller Days                             | ✓ Settlement Date                           | Special Process Flag V                      | Trade Report Class                       |                                        |
| Update Reset Submit                                       |                                             |                                             |                                          | 64                                     |
| # Contra Clearing Firm Number Party                       | ID Source Contra Clearing Firm Number Part  | ty Role Contra Firm Number of Party ID      | Contra Firm Number of Party SubIDs       | Contra Firm Party ID S                 |
| □ <b>0</b> 1                                              | 0                                           | 1                                           |                                          | c o                                    |
| □ ● 4                                                     | 0                                           | 1                                           |                                          | c in                                   |
| □ <b>9</b> 5                                              | 0                                           | 1                                           |                                          | c 5                                    |
| 2                                                         | 83                                          | 1                                           |                                          | C 7                                    |
| 3                                                         | 83                                          | 1                                           |                                          | C Iters                                |

# 8. Click red exclamation, and the detail of invalid data are listed at pop-up window.

| Reporting Firm Order ID                           | Reporting Firm Order Capacity 🗸              | Contra Firm Party ID                           | Contra Clearing Firm Number Party         | Contra Firm Side 🗸 🗸                  | Contra Firm Party ID Role              |
|---------------------------------------------------|----------------------------------------------|------------------------------------------------|-------------------------------------------|---------------------------------------|----------------------------------------|
| Contra Firm Compliance ID                         | Contra Firm Order ID                         | Contra Firm Order Capacity 🗸 🗸                 | Trade Modifier 1 🗸 🗸                      | Trade Modifier 2 V                    | Trade Modifler 2 Time                  |
| Trade Modifier 3 🗸                                | Trade Modifier 4                             | Trade Modifier 4 Time                          | Reporting Obligation 🗸 (                  | Price Override V                      | TT Exempt V                            |
| Short Sale Indicator                              | Clearing Price                               | Contra Clearing Firm Number Party<br>ID Source | Contra Clearing Firm Number Party<br>Role | Contra Firm Number of Party ID        | Contra Firm Number of Party<br>SubIDs  |
| Contra Firm Party ID Source                       | Contra Firm Party SubID                      | Contra Firm Party SubID Type                   | Contra Firm Text                          | Contra Give-up Firm Party ID          | Contra Give-up Firm Party ID<br>Source |
| Contra Give-up Firm Party Role                    | Fractional Share Qty                         | Prep Time                                      | Previously Reported V                     | Price Type                            | Related Market Center                  |
| Reporting Clearing Firm Number<br>Party ID Source | Reporting Clearing Firm Number<br>Party Role | Firm Trade ID                                  | Reporting Firm Number of Party            | Reporting Firm Number of Party SubIDs | Reporting Firm Party SubID             |
| Reporting Firm Party SubID Type                   | Reporting Firm Text                          | Reporting Give-up Firm Party ID                | Reporting Give-up Firm Party ID<br>Source | Reporting Give-up Firm Party Role     | Sec Exec ID                            |
| Sec Firm Trade ID                                 | Seller Days 🗸                                | Settlement Date                                | Special Process Flag V                    | Trade Report Class                    |                                        |
| Update Reset Submit                               |                                              |                                                |                                           |                                       | ħά                                     |
| 🗌 🛛 # 🗌 Contra Clear                              | ing Firm Number Party ID Source              | Contra Clearing Firm Number Party Role         | Contra Firm Number of Party ID            | Contra Firm Number of Party SubIDs    | Contra Firm Party ID                   |
|                                                   |                                              | 0                                              | 1                                         |                                       | c O                                    |
| 4                                                 |                                              | 0                                              | 1                                         |                                       | c Olum                                 |
| 5                                                 |                                              | 0                                              | 1                                         |                                       | C 33                                   |
| 2                                                 |                                              | 83                                             | 1                                         |                                       | C 7                                    |
| 3                                                 |                                              | 83                                             | 1                                         |                                       | C                                      |
|                                                   |                                              |                                                |                                           |                                       |                                        |
|                                                   |                                              |                                                |                                           |                                       |                                        |
|                                                   |                                              |                                                |                                           |                                       |                                        |

- Correct the single trade
  - Double clicking to the row can trigger to edit.
    - 1. The data within the input box can be edited.
    - 2. The data without the input box is read-only.

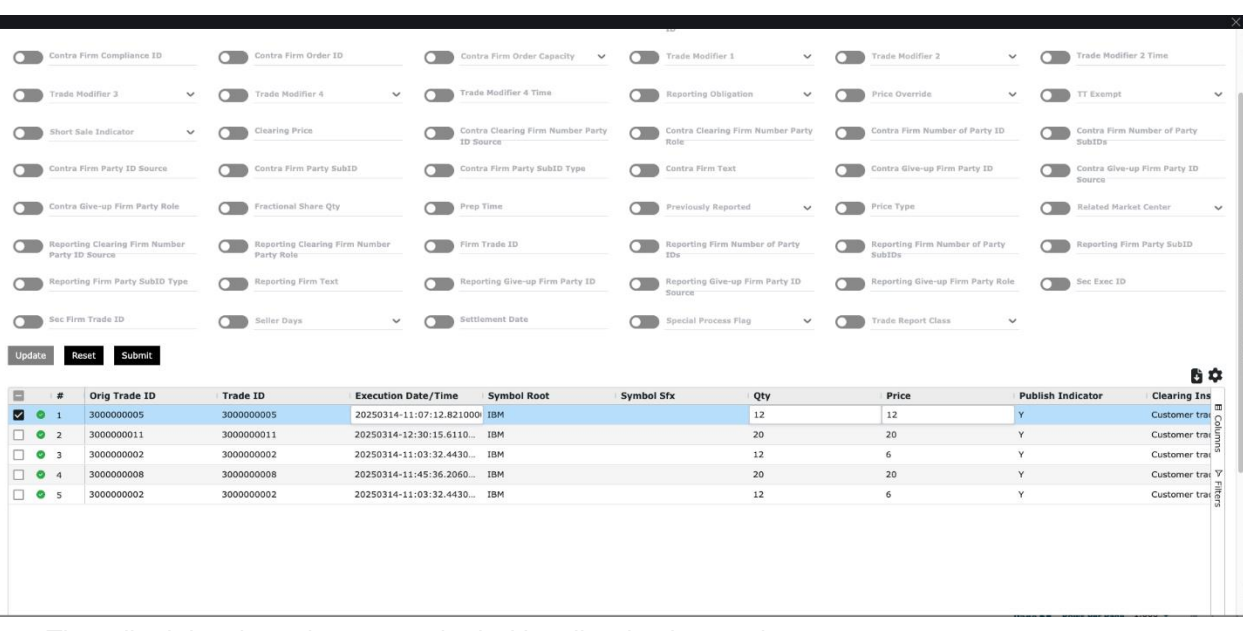

- The edited data in trades are marked with yellow background.
  - 2. The edited data means that this data is different from the original one.

| Contra Firm                | Iffer 3 V<br>Indicator V | Trade Modifler 4                        | Trade     Trade     Cont  | e Modifier 4 Time                     | Reporting Ob            | ligation Y C         | Price Override                           |                                       |                    |
|----------------------------|--------------------------|-----------------------------------------|---------------------------|---------------------------------------|-------------------------|----------------------|------------------------------------------|---------------------------------------|--------------------|
| Contra Firm                | Indicator 🗸              | Clearing Price                          | Cont                      |                                       |                         | 9                    |                                          | • • • • • • • • • • • • • • • • • • • | *                  |
| Contra Firm                |                          |                                         | 1.0 .01                   | a Clearing Firm Number Party<br>Jurce | Contra Clearin<br>Role  | ng Firm Number Party | Contra Firm Number of Party ID           | Contra Firm<br>SubIDs                 | Number of Party    |
|                            | n Party ID Source        | Contra Firm Party SubID                 | Cont                      | a Firm Party SubID Type               | Contra Firm T           | ext C                | Contra Give-up Firm Party ID             | Contra Give<br>Source                 | e-up Firm Party ID |
| Contra Give                | e-up Firm Party Role     | Fractional Share Qty                    | Prep                      | Time                                  | Previously Re           | ported Y             | Price Type                               | Related Ma                            | rket Center 🗸 🗸    |
| Reporting C<br>Party ID So | Clearing Firm Number     | Reporting Clearing Firm M<br>Party Role | Number Firm               | Trade ID                              | Reporting Fire          | n Number of Party    | Reporting Firm Number of Party<br>SubIDs | Reporting I                           | firm Party SubID   |
| Reporting F                | Firm Party SubID Type    | Reporting Firm Text                     | Repo                      | rting Give-up Firm Party ID           | Reporting Giv<br>Source | e-up Firm Party ID   | Reporting Give-up Firm Party Role        | e Sec Exec II                         |                    |
| Sec Firm Tr                | rade ID                  | Seller Days                             | <ul> <li>Setti</li> </ul> | ement Date                            | Special Proce           | ss Flag 🗸 🗸          | Trade Report Class                       | ~                                     |                    |
| Update Reset               | Submit                   |                                         |                           |                                       |                         |                      |                                          |                                       | βά                 |
| # 0                        | Drig Trade ID Tr         | ade ID E                                | Execution Date/Time       | Symbol Root                           | Symbol Sfx              | Qty                  | Price                                    | Publish Indicator                     | Clearing Ins       |
| 1 30                       | 00000005 30              | 0000005 2                               | 0250314-11:07:12.8210     | IBM                                   |                         | 100                  | 200.2                                    | Y                                     | Customer trat      |
| 2 30                       | 000000011 30             | 00000011 2                              | 0250314-12:30:15.6110     | IBM                                   |                         | 20                   | 20                                       | Y                                     | Customer trac      |
| 33                         | 00000002 30              | 0000002 2                               | 0250314-11:03:32.4430     | IBM                                   |                         | 12                   | 6                                        | Y                                     | Customer trat      |
| 4 30                       | 00000008 30              | 0000008 2                               | 0250314-11:45:36.2060     | IBM                                   |                         | 20                   | 20                                       | Y                                     | Customer trav X    |
|                            |                          |                                         |                           |                                       |                         |                      |                                          |                                       | Customer trat 7    |

- After the edit is done, the validation is applied to this edited trade.
  - 4. The invalid trades are marked with red exclamation. The valid trades are marked with green check.
  - 5. The invalid data in trades are marked with red border.
  - 6. Click red exclamation, and the detail of invalid data are listed at pop-up window.

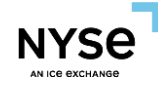

| Cont                                                                                              | stra Firm Compliance ID                                                                                                    |                                           | Contra Firm Order ID                        |                                                                         | Con Con                                                                           | stra Firm Order Capacity 🗸 🗸              |        | Trade Modifier 1              | ~                            | Trade Modifier 2                                                  | ~                       |           | Trade Modifier           | 2 Time                                                                  |
|---------------------------------------------------------------------------------------------------|----------------------------------------------------------------------------------------------------|-------------------------------------------|---------------------------------------------|-------------------------------------------------------------------------|-----------------------------------------------------------------------------------|-------------------------------------------|--------|-------------------------------|------------------------------|-------------------------------------------------------------------|-------------------------|-----------|--------------------------|-------------------------------------------------------------------------|
| Trad                                                                                              | de Modifier 3                                                                                                    | ~ 🗖                                       | Trade Modifier 4                            | ~                                                                       | Trat                                                                              | de Modifier 4 Time                        |        | Reporting Obligation          | · ·                          | Price Override                                                    | ~                       |           | TT Exempt                |                                                                         |
| Sho                                                                                               | ort Sale Indicator                                                                                                    | × O                                       | Clearing Price                              |                                                                         | Con<br>ID 5                                                                       | stra Clearing Firm Number Party<br>Source |        | Contra Clearing Firm<br>Role  | Number Party                 | Contra Firm Number of Party                                       | y ID                    |           | Contra Firm Nu<br>SubIDs | umber of Party                                                          |
| Cont                                                                                              | stra Firm Party ID Source                                                                                                    |                                           | Contra Firm Party Su                        | D                                                                       | Con                                                                               | stra Firm Party SubID Type                |        | Contra Firm Text              |                              | Contra Give-up Firm Party II                                      | D                       |           | Contra Give-up<br>Source | 9 Firm Party ID                                                         |
| Cont                                                                                              | stra Give-up Firm Party Role                                                                                                  |                                           | Fractional Share Qty                        |                                                                         | Prej                                                                              | p Time                                    |        | Previously Reported           | v                            | Price Type                                                        |                         |           | Related Marke            | t Center                                                                |
| Repo                                                                                              | oorting Clearing Firm Number<br>ty ID Source                                                                                  |                                           | Reporting Clearing Fi<br>Party Role         | rm Number                                                               | Firm                                                                              | n Trade ID                                |        | Reporting Firm Num<br>IDs     | ber of Party                 | Reporting Firm Number of Pa<br>SubIDs                             | arty                    |           | Reporting Firm           | Party SubID                                                             |
| Repo                                                                                              | porting Firm Party SubID Type                                                                                                 |                                           | Reporting Firm Text                         |                                                                         | C Rep                                                                             | oorting Give-up Firm Party ID             |        | Reporting Give-up F<br>Source | irm Party ID                 | Reporting Give-up Firm Part                                       | ty Role                 |           | Sec Exec ID              |                                                                         |
|                                                                                                   |                                                                                                    |                                           |                                             |                                                                         |                                                                                   |                                           |        |                               |                              |                                                                   |                         |           |                          |                                                                         |
| Sec                                                                                               | Firm Trade ID Reset Submit                                                                                                    |                                           | Seller Days                                 | ~                                                                       | Sett                                                                              | llement Date                              |        | Special Process Flag          | v                            | Trade Report Class                                                | ~                       |           |                          |                                                                         |
| Sec 1                                                                                             | Firm Trade ID Reset Submit                                                                                                    | Trade                                     | Seller Days                                 |                                                                         | Sett                                                                              | Symbol Root                               | Symbol | Special Process Flag          | Otv                          | Trade Report Class                                                | ~                       | hlich Ind | icator                   | Clearing I                                                              |
| Sec                                                                                               | Firm Trade ID Reset Submit Orig Trade ID 300000005                                                                            | Trade                                     | Seller Days                                 | Execution D<br>20250314-11                                              | Sett                                                                              | Symbol Root                               | Symbol | Special Process Flag          | Qty<br>100                   | Trade Report Class Price 200.2                                    | Y Pul                   | blish Ind | icator                   | Clearing Ir                                                             |
| Sec  <br> ate   #<br> 0 1<br> 0 2                                                                 | Firm Trade ID  Reset Submit  Orig Trade ID  3000000005  3000000011                                                            | Trade<br>30000<br>30000                   | Seller Days<br>1D<br>00005<br>00011         | Execution D<br>20250314-11<br>20250314-12                               | Sets<br>Date/Time<br>1:07:12.8210<br>2:30:15.6110                                 | Symbol Root                               | Symbol | Special Process Flag          | Qty<br>100<br>20             | Trade Report Class Price 200.2 Lest for wrong price               | Pul<br>Y<br>Y           | blish Ind | icator                   | Clearing Ir<br>Customer tr<br>Customer tr                               |
| Sec<br> <br> <br> <br> <br> <br> <br> <br> <br> <br> <br> <br> <br> <br> <br> <br> <br> <br> <br> | Firm Trade ID           Reset         Submit           Orig Trade ID         300000005           3000000011         300000002 | Trade<br>30000<br>30000                   | Seller Days  ID  00005  00011  00002        | Execution D<br>20250314-11<br>20250314-12<br>20250314-12                | Sets<br>Pate/Time<br>1:07:12.8210<br>2:30:15.6110<br>1:03:32.4430                 | Symbol Root<br>IBM<br>IBM                 | Symbol | Special Process Flag          | Qty<br>100<br>20<br>12       | Trade Report Class<br>Price<br>200.2<br>test for wrong price<br>6 | Y<br>Y<br>Y             | blish Ind | icator                   | Clearing Ir<br>Customer tr<br>Customer tr<br>Customer tr                |
| Sec<br>late<br>//#<br>0 1<br>0 2<br>0 3<br>0 3<br>0 4                                             | Firm Trade ID                                                                                                    | Trade<br>30000<br>30000<br>30000<br>30000 | Seller Days  TD  00005  00011  00002  00008 | Execution D<br>20250314-11<br>20250314-12<br>20250314-11<br>20250314-11 | Sets<br>Date/Time<br>1:07:12.8210<br>2:30:15.6110<br>1:03:32.4430<br>1:45:36.2060 | Symbol Root<br>IBM<br>IBM<br>IBM<br>IBM   | Symbol | Special Process Flag          | Qty<br>100<br>20<br>12<br>20 | Trade Report Class Price 200.2 test for wrong price 6 20          | Pul<br>Y<br>Y<br>Y<br>Y | blish Ind | icator                   | Clearing Ir<br>Customer tr<br>Customer tr<br>Customer tr<br>Customer tr |

|           | Con                                                                          | tra Firm Compliance ID                                                                                                  | Contra Firm Order ID                                                                                                    | a                                                                                                    | Contra Firm Order Capacity                                                                                                    | Trade Modifier             | ~ (                                                                                | Trade Modifier 2                                       | Y Trade Modi                               | ifier 2 Time                                                                                                    |
|-----------|------------------------------------------------------------------------------|----------------------------------------------------------------------------------------------------|----------------------------------------------------------------------------------------------------|----------------------------------------------------------------------------------------------------|----------------------------------------------------------------------------------------------------|----------------------------|------------------------------------------------------------------------------------|--------------------------------------------------------|--------------------------------------------|----------------------------------------------------------------------------------------------------|
| 0         | Tra                                                                          | de Modifier 3 🗸 🗸                                                                                                    | Trade Modifier 4                                                                                                    | ~ a                                                                                                    | Trade Modifier 4 Time                                                                                                    | Reporting Oblig            | ation 🗸 (                                                                          | Price Override                                         | ✓                                          |                                                                                                    |
| 0         | Sho                                                                          | rt Sale Indicator                                                                                                    | Clearing Price                                                                                                    | a                                                                                                    | Contra Clearing Firm Number Pa<br>ID Source                                                                                                    | ty Contra Clearing<br>Role | Firm Number Party                                                                  | Contra Firm Number of Party                            | y ID Contra Firm<br>SubIDs                 | n Number of Party                                                                                                    |
| 0         | Con                                                                          | tra Firm Party ID Source                                                                                                | Contra Firm Party Sub                                                                                                    |                                                                                                    | Contra Firm Party SubID Type                                                                                                    | Contra Firm Tex            |                                                                                    | Contra Give-up Firm Party II                           | D Contra Give<br>Source                    | e-up Firm Party ID                                                                                                    |
| 0         | Con                                                                          | tra Give-up Firm Party Role                                                                                             | Fractional Share Qty                                                                                                    | a                                                                                                    | Prep Time                                                                                                    | Previously Repo            | orted 🗸 (                                                                          | Price Type                                             | Related Ma                                 | arket Center 🗸                                                                                                    |
| 0         | Rep<br>Part                                                                  | orting Clearing Firm Number<br>ty ID Source                                                                             | Reporting Clearing Fit<br>Party Role                                                                                             | rm Number                                                                                                    | Firm Trade ID                                                                                                    | Reporting Firm             | Number of Party                                                                    | Reporting Firm Number of Pa<br>SubIDs                  | arty Reporting I                           | Firm Party SubID                                                                                                    |
| 0         | Rep                                                                          | orting Firm Party SubID Type                                                                                            | Reporting Firm Text                                                                                                    | a                                                                                                    | Reporting Give-up Firm Party ID                                                                                                    | Reporting Give-<br>Source  | up Firm Party ID                                                                   | Reporting Give-up Firm Part                            | y Role Sec Exec II                         | D                                                                                                    |
| 0         | Sec                                                                          | Firm Trade ID                                                                                                    | Seller Days                                                                                                    | ~ a                                                                                                    | Settlement Date                                                                                                    | Special Process            | Flag 🖌 🗸                                                                           | Trade Report Class                                     | ~                                          |                                                                                                    |
| Upda      | te                                                                           | Reset Submit                                                                                                    |                                                                                                    |                                                                                                    |                                                                                                    |                            |                                                                                    |                                                        |                                            |                                                                                                    |
|           |                                                                              |                                                                                                    |                                                                                                    |                                                                                                    |                                                                                                    |                            |                                                                                    |                                                        |                                            |                                                                                                    |
| _         |                                                                              |                                                                                                    |                                                                                                    |                                                                                                    |                                                                                                    |                            |                                                                                    |                                                        |                                            | 64                                                                                                    |
|           | #                                                                            | Orig Trade ID                                                                                                    | Trade ID                                                                                                    | Execution Date/1                                                                                                    | Time Symbol Root                                                                                                    | Symbol Sfx                 | Qty                                                                                | Price                                                  | Publish Indicator                          | Clearing Ins                                                                                                    |
|           | ∶#<br>○ 1                                                                    | Orig Trade ID<br>300000005                                                                                              | Trade ID<br>300000005                                                                                                    | Execution Date/120250314-11:07:1                                                                                     | Fime Symbol Root<br>2.8210 IBM                                                                                                    | Symbol Sfx                 | Qty<br>100                                                                         | Price 200.2                                            | Publish Indicator                          | Clearing Ins                                                                                                    |
|           | #<br>1                                                                       | Orig Trade ID<br>3000000005<br>3000000011                                                                               | Trade ID<br>300000005<br>300000011                                                                                               | Execution Date/7<br>20250314-11:07:1<br>20250314-12:30:1                                                             | Fime         Symbol Root           2.8210         IBM           5.6110         IBM                                                                           | Symbol Sfx                 | <b>Qty</b><br>100<br>20                                                            | Price<br>200.2<br>test for wrong price                 | Publish Indicator<br>Y<br>Y                | Clearing Ins<br>Customer trac<br>Customer trac                                                                                             |
|           | #<br>1<br>2<br>2<br>3                                                        | Orig Trade ID           300000005           3000000011           300000002                                              | Trade ID<br>300000005<br>3000000011<br>300000002                                                                                 | Execution Date/1<br>20250314-11:07:1<br>20250314-12:30:1<br>20250314-11:03:3                                         | Symbol Root           2.8210         IBM           5.6110         IBM           12.4430         IBM                                                          | Symbol Sfx                 | Qty<br>100<br>20<br>12                                                             | Price<br>200.2<br>test for wrong price<br>6            | Y<br>Y<br>Y<br>Y                           | Clearing Ins<br>Customer trac<br>Customer trac<br>Customer trac                                                                            |
|           | #<br>1<br>2<br>2<br>3<br>3<br>2<br>4                                         | Orig Trade ID           3000000005           3000000011           3000000002           3000000008                       | Trade ID<br>300000005<br>3000000011<br>300000002<br>300000008                                                                    | Execution Date/1<br>20250314-11:07:1<br>20250314-12:30:1<br>20250314-11:03:3<br>20250314-11:45:3                     | Symbol Root           2.8210         IBM           5.6110         IBM           12.4430         IBM           16.2060         IBM                            | Symbol Sfx                 | Qty<br>100<br>20<br>12<br>20                                                       | Price<br>200.2<br>test for wrong price<br>6<br>20      | Y<br>Y<br>Y<br>Y<br>Y                      | Clearing Ins<br>Customer trac<br>Customer trac<br>Customer trac<br>Customer trac                                                           |
|           | <ul> <li>#</li> <li>1</li> <li>2</li> <li>3</li> <li>4</li> <li>5</li> </ul> | Orig Trade ID           3000000005           30000000011           3000000002           3000000008           3000000002 | Trade ID           300000005           3000000011           300000002           300000008           300000002                    | Execution Date/1<br>20250314-11:07:1<br>20250314-12:30:1<br>20250314-11:03:3<br>20250314-11:45:3<br>20250315-11:03:3 | Symbol Root           2.422.0         IBM           2.443.0         IBM           16.2660         IBM           12.4430         IBM                          | Symbol Sfx                 | Qty           100           20           12           20           12              | Price<br>200.2<br>test for wrong price<br>6<br>20<br>6 | Publish Indicator<br>Y<br>Y<br>Y<br>Y<br>Y | Clearing Ins<br>Customer trax<br>Customer trax<br>Customer trax<br>Customer trax                                                           |
|           | #<br>0 1<br>0 3<br>0 4<br>0 5                                                | Orig Trade ID           300000005           3000000011           300000002           300000008           300000002      | Trade 1D           3000000005         300000011           3000000002         3000000008           30000000002         3000000002 | Execution Date//<br>20250314-11:07:1<br>20250314-12:30:1<br>20250314-11:03:3<br>20250314-11:03:3<br>20250315-11:03:3 | Symbol Root           2.821.0.         184           2.4430         184           6.2060         184           6.24430         184                           | Symbol Sfx                 | Qty<br>100<br>20<br>12<br>20<br>20<br>20<br>12                                     | Price<br>200.2<br>Kest for wrong price<br>6<br>20<br>6 | Publish Indicator<br>Y<br>Y<br>Y<br>Y<br>Y | Cleaning Ins<br>Customer fra Courner<br>Customer fra<br>Customer fra<br>Customer fra<br>Customer fra                                       |
|           | #<br>0 1<br>2 3<br>3 4<br>0 5                                                | Orig Trade ID           3000000005           30000000011           3000000002           3000000002           3000000002 | Trade ID<br>300000005<br>3000000011<br>300000002<br>300000008<br>300000002                                                       | Execution Date//<br>20250314-11:07:1<br>20250314-12:30:1<br>20250314-11:03:3<br>20250314-11:45:3<br>20250315-11:03:3 | Symbol Root           2.8210         184           5.6110         18M           6.2000         18M           6.2000         18M           2.4430         18M | Symbol Sfx                 | Qty           100           20           12           20           12           20 | Price<br>200.2<br>test for wrong price<br>6<br>20<br>6 | Publish Indicator<br>Y<br>Y<br>Y<br>Y      | Clearing Int<br>Customer for<br>Customer for<br>Customer for<br>Customer for<br>Customer for                                               |
| nterconti | #<br>2 1<br>2 3<br>3 4<br>2 5                                                | Orig Trade ID           300000005           300000001           300000002           300000002           300000002       | Trade ID<br>300000005<br>3000000011<br>300000002<br>300000008<br>300000002                                                       | Execution Date//<br>20250314-11:07:1<br>20250314-12:30:1<br>20250314-11:03:3<br>20250314-11:45:3<br>20250315-11:03:3 | Symbol Root           2.8210         184           5.6110.         IBM           6.2060.         IBM           82.4430.         IBM                          | Symbol Sfx                 | Qty           100           20           12           20           12              | Price<br>200.2<br>Eest for wrong price<br>6<br>20<br>6 | Publish Indicator<br>Y<br>Y<br>Y<br>Y<br>Y | Clearing Lin<br>Customer trait<br>Customer trait<br>Customer trait<br>Customer trait<br>Customer trait<br>Customer trait<br>Customer trait |

- Correct the multiple trades
  - Click the checkbox of the trades

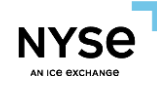

|              |                     |                       |       |                                      |              |           |                                               |        | 10                                     |         |                                          |        |                        |                  |
|--------------|---------------------|-----------------------|-------|--------------------------------------|--------------|-----------|-----------------------------------------------|--------|----------------------------------------|---------|------------------------------------------|--------|------------------------|------------------|
| Cor          | ntra Fir            | m Compliance ID       |       | Contra Firm Order ID                 |              |           | Contra Firm Order Capacity 🛛 🗸                |        | Trade Modifier 1                       | ~ C     | Trade Modifier 2                         | ~ (    | Trade Modif            | er 2 Time        |
| Tre          | ade Moi             | difier 3 🗸            |       | Trade Modifier 4                     | ~            |           | rade Modifier 4 Time                          |        | Reporting Obligation                   | ~ C     | Price Override                           | ~ (    | TT Exempt              | ~                |
| Sh Sh        | ort Sale            | Indicator 🗸           |       | Clearing Price                       |              |           | Contra Clearing Firm Number Party<br>D Source |        | Contra Clearing Firm Number I<br>Role  | Party C | Contra Firm Number of Party ID           | (      | Contra Firm<br>SubIDs  | Number of Party  |
| Cor          | ntra Fir            | m Party ID Source     |       | Contra Firm Party Sub                | DID          |           | iontra Firm Party SubID Type                  |        | Contra Firm Text                       | C       | Contra Give-up Firm Party ID             | (      | Contra Give-<br>Source | up Firm Party ID |
| Cor          | ntra Gi             | ve-up Firm Party Role |       | Fractional Share Qty                 |              |           | rep Time                                      |        | Previously Reported                    | ~ C     | Price Type                               | (      | Related Mar            | ket Center 🗸 🗸   |
| Par Par      | porting<br>rty ID 5 | Clearing Firm Number  |       | Reporting Clearing Fir<br>Party Role | m Number     |           | irm Trade ID                                  |        | Reporting Firm Number of Par<br>1Ds    | tγ C    | Reporting Firm Number of Party<br>SubIDs | (      | Reporting Fi           | rm Party SubID   |
| C Rep        | porting             | Firm Party SubID Type |       | Reporting Firm Text                  |              |           | eporting Give-up Firm Party ID                |        | Reporting Give-up Firm Party<br>Source |         | Reporting Give-up Firm Party Ro          | le (   | Sec Exec ID            |                  |
| See          | c Firm 1            | frade ID              |       | Seller Days                          | ~            |           | ettlement Date                                |        | Special Process Flag                   | ~ C     | Trade Report Class                       | ~      |                        |                  |
| Update       | Rese                | st Submit             |       |                                      |              |           |                                               |        |                                        |         |                                          |        |                        | ħά               |
|              | #                   | Orig Trade ID         | Trade | ID                                   | Execution Da | te/Time   | Symbol Root                                   | Symbol | Sfx Qty                                |         | Price                                    | Publis | h Indicator            | Clearing Ins     |
| <b>2 0</b> 1 | 1                   | 300000005             | 30000 | 00005                                | 20250314-11: | 07:12.821 | D IBM                                         |        | 12                                     |         | 12                                       | Y      |                        | Customer trac    |
| 2            | 2                   | 300000011             | 30000 | 00011                                | 20250314-12: | 30:15.611 | D IBM                                         |        | 20                                     |         | 20                                       | Y      |                        | Customer trac    |
| <b>2 3</b>   | 3                   | 300000002             | 30000 | 00002                                | 20250314-11: | 03:32.443 | D IBM                                         |        | 12                                     |         | 6                                        | Y      |                        | Customer trac    |
| -            | •                   | 300000008             | 30000 | 100008                               | 20250314-11: | 45:36.206 | D IBM                                         |        | 20                                     |         | 20                                       | Y      |                        | Customer trac    |
| <b>2 0</b> 4 |                     |                       |       |                                      |              | 02-22 442 | IBM                                           |        | 12                                     |         | 6                                        | Y      |                        | Customer trac    |
|              | 5                   | 300000002             | 30000 | 100002                               | 20250314-11: | 03:32.443 | 5 IBH                                         |        |                                        |         |                                          |        |                        | 2                |

# • Open the switch of the input

| Execution Date/Time Qty Claring Firm Side v Reporting Firm Side v Reporting Firm Side v Reporting Firm Ca                                                                                                    | Inmoliance TD   |
|----------------------------------------------------------------------------------------------------|-----------------|
|                                                                                                    | Joinpliance ID  |
| Reporting Firm Order ID Reporting Firm Order Capacity V O Contra Firm Party ID O Contra Glearing Firm Number Party O Contra Firm Side V O Contra Firm Party ID                                                                                                    | ty ID Role      |
| Contra Firm Compliance ID Contra Firm Order ID Contra Firm Order ID Contra Firm Order Capacity V 💭 Trade Modifier 1 V 💭 Trade Modifier 2 V 💭 Trade Modifier 2                                                                                                    | t Time          |
| Trade Modifier 3 v O Trade Modifier 4 V O Trade Modifier 4 Time Reporting Obligation v O Price Override v O TT Exempt                                                                                                    | ~               |
| Short Sale Indicator V Clearing Price Contra Gearing Firm Number Party D Contra Gearing Firm Number Party Role Contra Gearing Firm Number of Party ID Contra Firm Number of Party ID Contra Firm Number of Party ID Contr | nber of Party   |
| Contra Firm Party ID Source Contra Firm Party Sub1D Contra Firm Party Sub1D Type Contra Firm Text Contra Give-up Firm Party ID Contra Give-up Firm Party ID Contr | Firm Party ID   |
| Contra Give-up Firm Party Role 💽 Fractional Share Qty 💽 Prep Time Previously Reported 🗸 💽 Price Type 💽 Related Market Co                                                                                                    | Center 🗸        |
| Raporting Clearing Firm Number of Party Reporting Firm Number of Party Dis Source Party Role Firm Number of Party Dis Source South Dis South Dis S | Party SubID     |
| Reporting Firm Party Sub1D Type Reporting Firm Text Reporting Give-up Firm Party ID Source                                                                                                    |                 |
| Sec Firm Trade ID Sec Firm Trade ID Sec Firm Trade Report Class V                                                                                                    |                 |
| Update Reset Submit                                                                                                    | <b>. .</b>      |
| # Orig Trade ID Trade ID Execution Date/Time Symbol Root Symbol Sfx Oty Price Publish Indicator                                                                                                    | Clearing Ins    |
| 2 • 1 300000005 30000005 20250314-11:07:12.8210. IBM 12 12 Y                                                                                                    | Customer trac   |
| C 2 300000011 300000011 20250314-12:30:15.6110. IBM 20 20 Y                                                                                                    | Customer trac   |
| 3 300000002 30000002 20250314-11:03:32.4430 IBM 12 6 Y                                                                                                    | Customer trac   |
| 2 🔮 4 300000008 300000008 20250314-11:45:36.2060 IBM 20 20 Y                                                                                                    | Customer trac V |
| □ ● 5 300000002 300000002 20250314-11:03:32.4430 IBM 12 6 Y                                                                                                    | Customer trac   |

- Input the value after the open switch
  - 1. The input with the open switch will be applied to the selected trades.
  - 2. The input with close switch will keep the same value as the original one at the selected trades.

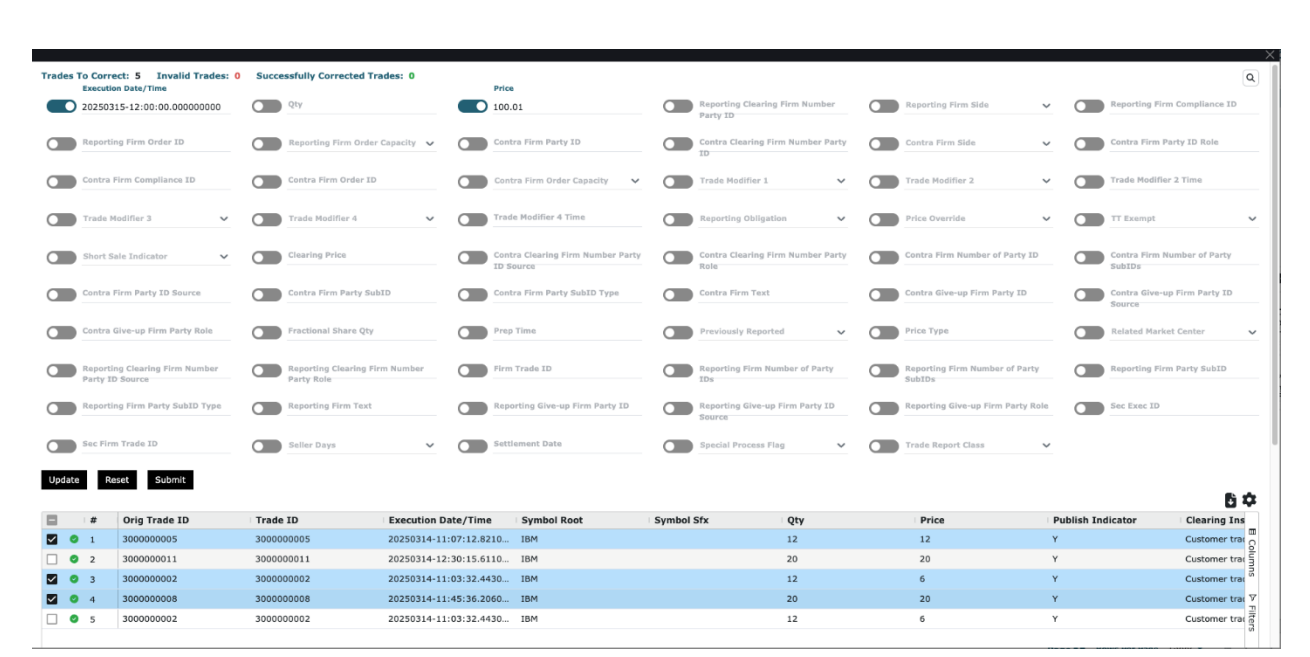

#### Click "Update" button to apply the changes to the selected data

| Trades | To Corre<br>Executio | ct: 5 Invalid Trades: 0<br>n Date/Time | Successfully Corrected Tra           | ades: 0          | Price          |                               |        |                                            |                                       |      |                       | ٩                  |
|--------|----------------------|----------------------------------------|--------------------------------------|------------------|----------------|-------------------------------|--------|--------------------------------------------|---------------------------------------|------|-----------------------|--------------------|
|        | 202503               | 15-12:00:00.000000000                  | Qty                                  | •                | 100.0          | 01                            |        | Reporting Clearing Firm Number<br>Party ID | Reporting Firm Side                   | ~    | Reporting I           | Firm Compliance ID |
|        | Reportir             | ig Firm Order ID                       | Reporting Firm Order                 | Capacity 🖌 🖸     | Contr          | ra Firm Party ID              |        | Contra Clearing Firm Number Party<br>ID    | Contra Firm Side                      | ~    | Contra Firm           | n Party ID Role    |
|        | Contra F             | irm Compliance ID                      | Contra Firm Order ID                 | C                | Cont           | ra Firm Order Capacity 🗸 🗸 🗸  |        | Trade Modifier 1 🗸 🗸                       | Trade Modifier 2                      | ~    | Trade Modi            | ifier 2 Time       |
|        | Trade M              | odifier 3 🗸 🗸                          | Trade Modifier 4                     | ~ C              | Trade          | e Modifier 4 Time             |        | Reporting Obligation                       | Price Override                        | ~    | TT Exempt             | ~                  |
|        | Short Sa             | ele Indicator 🗸                        | Clearing Price                       | C                | Contr<br>ID Se | ra Clearing Firm Number Party |        | Contra Clearing Firm Number Party<br>Role  | Contra Firm Number of Party           | ID   | Contra Firm<br>SubIDs | n Number of Party  |
|        | Contra F             | irm Party ID Source                    | Contra Firm Party Sub                |                  | Contr          | ra Firm Party SubID Type      |        | Contra Firm Text                           | Contra Give-up Firm Party ID          |      | Contra Give<br>Source | e-up Firm Party ID |
|        | Contra 6             | live-up Firm Party Role                | Fractional Share Qty                 | C                | Prep           | Time                          |        | Previously Reported                        | Price Type                            |      | Related Ma            | arket Center 🗸 🗸   |
|        | Reportir<br>Party ID | g Clearing Firm Number<br>Source       | Reporting Clearing Fir<br>Party Role | m Number         | Firm           | Trade ID                      |        | Reporting Firm Number of Party<br>IDs      | Reporting Firm Number of Pa<br>SubIDs | rty  | Reporting I           | Firm Party SubID   |
|        | Reportir             | ng Firm Party SubID Type               | Reporting Firm Text                  | C                | Repo           | rting Give-up Firm Party ID   |        | Reporting Give-up Firm Party ID<br>Source  | Reporting Give-up Firm Party          | Role | Sec Exec II           | D                  |
|        | Sec Firm             | a Trade ID                             | Seller Days                          | ~ C              | Settle         | ement Date                    |        | Special Process Flag                       | Trade Report Class                    | ~    |                       |                    |
| Update | Re                   | set Submit                             |                                      |                  |                |                               |        |                                            |                                       |      |                       | <b>.</b>           |
|        | #                    | Orig Trade ID                          | Trade ID                             | Execution Date/  | Time           | Symbol Root                   | Symbol | Sfx Qty                                    | Price                                 | Publ | sh Indicator          | Clearing Ins       |
|        | 1                    | 300000005                              | 300000005                            | 20250315-12:00:0 | 0.0000         | IBM                           |        | 12                                         | 100.01                                | Y    |                       | Customer trac      |
|        | 2                    | 300000011                              | 300000011                            | 20250314-12:30:1 | 15.6110        | IBM                           |        | 20                                         | 20                                    | Y    |                       | Customer trac      |
|        | 3                    | 300000002                              | 300000002                            | 20250315-12:00:0 | 0.0000         | IBM                           |        | 12                                         | 100.01                                | Y    |                       | Customer trac      |
|        | 4                    | 300000008                              | 300000008                            | 20250315-12:00:0 | 0000           | IBM                           |        | 20                                         | 100.01                                | Y    |                       | Customer trac ア    |
|        |                      |                                        |                                      |                  |                |                               |        |                                            |                                       |      |                       |                    |

- Submit the corrected trades
  - o Click the "submit" button to submit all the trades in the tale,
    - Submit button will be able to click if all the trades are good to submit.

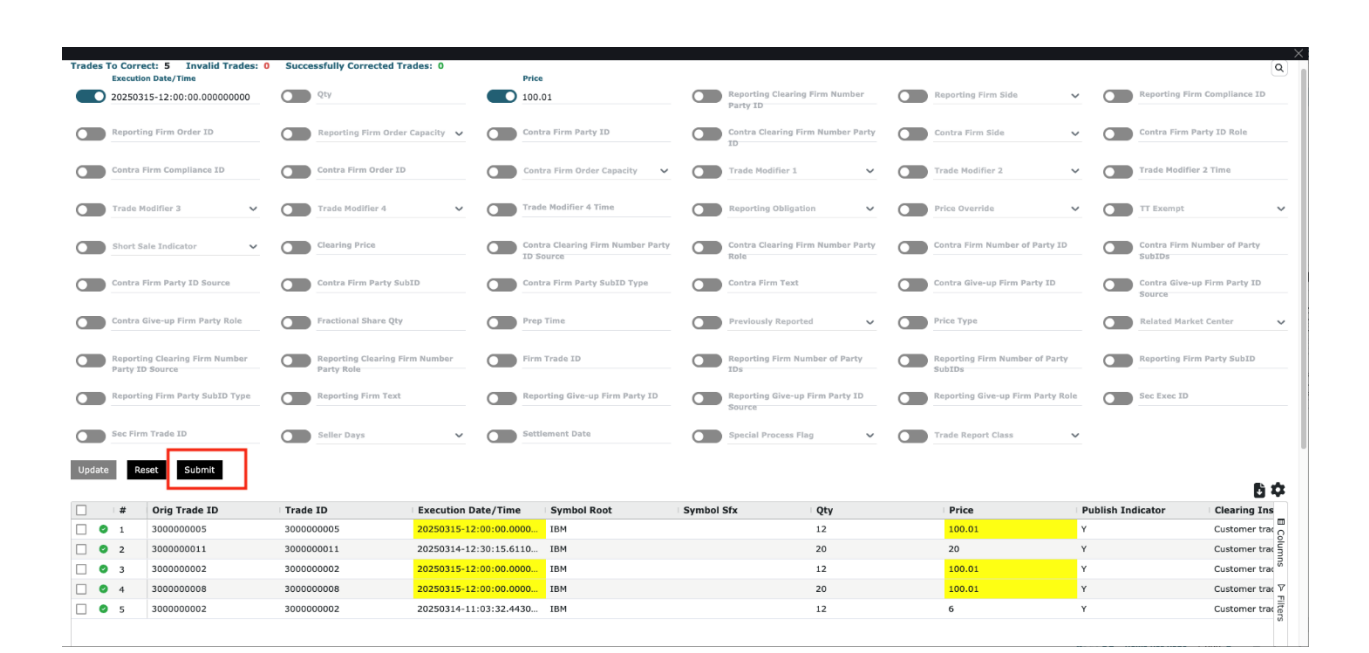

| Trades | To Corre             | ect: 5 Invalid Trades: 0 | Successfully Corrected Tra            | des: 0       | Price        |                                         |             |                                         |                 |                |                     |            |                            | Q               |
|--------|----------------------|--------------------------|---------------------------------------|--------------|--------------|-----------------------------------------|-------------|-----------------------------------------|-----------------|----------------|---------------------|------------|----------------------------|-----------------|
|        | 202503               | 15-12:00:00.000000000    | Qty                                   |              | 100.0        | 01                                      |             | Reporting Clearing Firm Nur<br>Party ID | <sup>mber</sup> | Reporting Firr | 1 Side              | <u> </u>   | Reporting Firm C           | Compliance ID   |
|        | Reporti              | ng Firm Order ID         | Reporting Firm Order (                | Capacity 🗸   | Contr        | ra Firm Party ID                        |             | Contra Clearing Firm Numbe              | er Party        | Contra Firm S  | de 🔹                | <u> </u>   | Contra Firm Part           | y ID Role       |
|        | Contra I             | firm Compliance ID       | Contra Firm Order ID                  |              | Cont         | ra Firm Order Capacity 🗸 🗸              |             | Trade Modifier 1                        | ~ (             | Trade Modifie  | 2                   | <u> </u>   | Trade Modifier 2           | Time            |
|        | Trade M              | odifier 3 🗸              | Trade Modifier 4                      | ~            | Trade        | e Modifier 4 Time                       |             | Reporting Obligation                    | ~ (             | Price Override | ,                   | · •        | TT Exempt                  | ~               |
|        | Short Si             | ale Indicator 🗸          | Clearing Price                        |              | Contra ID So | ra Clearing Firm Number Party<br>ource  |             | Contra Clearing Firm Numbe<br>Role      | ar Party        | Contra Firm N  | umber of Party ID   |            | Contra Firm Nun<br>SubIDs  | ber of Party    |
|        | Contra I             | Firm Party ID Source     | Contra Firm Party Sub                 | (D           | Conti        | ra Firm Party SubID Type                |             | Contra Firm Text                        |                 | Contra Give-u  | Firm Party ID       |            | Contra Give-up F<br>Source | irm Party ID    |
|        | Contra (             | ive-up Firm Party Role   | Fractional Share Qty                  |              | Conf         | irmation<br>you sure you want to submit | 5 trade rep | orts?                                   | (               | Price Type     |                     |            | Related Market (           | Center 🗸        |
|        | Reportin<br>Party IC | ng Clearing Firm Number  | Reporting Clearing Fire<br>Party Role | n Number     |              |                                         |             | Confirm Cancel                          | rty C           | Reporting Firm | Number of Party     |            | Reporting Firm F           | arty SubID      |
|        | Reportin             | ng Firm Party SubID Type | Reporting Firm Text                   |              | C Repo       | rting Give-up Firm Party ID             |             | Reporting Give-up Firm Part             | IY ID           | Reporting Give | -up Firm Party Role |            | Sec Exec ID                |                 |
|        | Sec Firm             | 1 Trade ID               | Seller Days                           | ~            | Settle       | ement Date                              |             | Special Process Flag                    | ~ (             | Trade Report   | Class 🔹             | ~          |                            |                 |
| Update | Re                   | set Submit               |                                       |              |              |                                         |             |                                         |                 |                |                     |            |                            |                 |
|        |                      |                          |                                       |              |              |                                         |             |                                         |                 |                |                     |            |                            | 52              |
|        | #                    | Orig Trade ID            | Trade ID                              | Execution Da | te/Time      | Symbol Root                             | Symbol      | Sfx Qty                                 |                 | Price          |                     | Publish Ir | dicator                    | Clearing Ins    |
|        | 1                    | 2000000011               | 2000000011                            | 20250315-12: | 20:15 6110   | TOM                                     |             | 12                                      |                 | -100.01        |                     |            |                            | Customer trac   |
|        | 3                    | 300000002                | 300000002                             | 20250315-12: | 00:00.0000   | IBM                                     |             | 12                                      |                 | 100.01         |                     | Y          |                            | Customer trac   |
|        | 4                    | 300000008                | 300000008                             | 20250315-12: | 00:00.0000   | IBM                                     |             | 20                                      |                 | 100.01         |                     | Y          |                            | Customer trac V |
|        | 5                    | 300000002                | 300000002                             | 20250314-11: | 03:32.4430   | IBM                                     |             | 12                                      |                 | 6              |                     | Y          |                            | Customer trac   |
|        |                      |                          |                                       |              |              |                                         |             |                                         |                 |                |                     |            |                            | 2000            |

#### Send Corrected Trades

o All the trades success to report

| des To Correct: 5 Invalid Trades: 0               | Successfu  | ully Corrected Trades: 0         |          | Request Submi                                  | tted Suc | cessfully                                 |             |                                          |            |                                        | Q   |
|---------------------------------------------------|------------|----------------------------------|----------|------------------------------------------------|----------|-------------------------------------------|-------------|------------------------------------------|------------|----------------------------------------|-----|
| 20250315-12:00:00.00000000                        | Qty        | A                                |          | Price<br>100.01                                |          | Reporting Clearing Firm Numbe<br>Party ID |             | Reporting Firm Side                      | ~ 🗆        | Reporting Firm Compliance ID           | 2   |
| Reporting Firm Order ID                           | Re Re      | iporting Firm Order Capacity 🗸 🗸 |          | Contra Firm Party ID                           |          | Contra Clearing Firm Number P<br>ID       | arty        | Contra Firm Side                         | ~ 0        | Contra Firm Party ID Role              |     |
| Contra Firm Compliance ID                         | Cor        | ntra Firm Order ID               |          | Contra Firm Order Capacity 🗸 🗸                 |          | Trade Modifier 1                          | ~ <b>()</b> | Trade Modifier 2                         | ~ <b>(</b> | Trade Modifier 2 Time                  |     |
| Trade Modifier 3                                  | Tri        | ade Modifier 4 🗸 🗸               |          | Trade Modifier 4 Time                          |          | Reporting Obligation                      | · 🔵         | Price Override                           | ~ 🗖        | TT Exempt                              |     |
| Short Sale Indicator                              | Cle        | saring Price                     |          | Contra Clearing Firm Number Party<br>1D Source |          | Contra Clearing Firm Number P<br>Role     | arty        | Contra Firm Number of Party ID           |            | Contra Firm Number of Party<br>SubIDs  |     |
| Contra Firm Party ID Source                       |            | intra Firm Party SubID           |          | Contra Firm Party SubID Type                   |          | Contra Firm Text                          |             | Contra Give-up Firm Party ID             |            | Contra Give-up Firm Party ID<br>Source |     |
| Contra Give-up Firm Party Role                    | Fra        | actional Share Qty               |          | Prep Time                                      |          | Previously Reported                       | · •         | Price Type                               | 0          | Related Market Center                  |     |
| Reporting Clearing Firm Number<br>Party ID Source | Rep<br>Par | porting Clearing Firm Number     |          | Firm Trade ID                                  |          | Reporting Firm Number of Part<br>IDs      |             | Reporting Firm Number of Party<br>SubIDs | 0          | Reporting Firm Party SubID             |     |
| Reporting Firm Party SubID Type                   | Rep        | porting Firm Text                |          | Reporting Give-up Firm Party ID                |          | Reporting Give-up Firm Party 1<br>Source  |             | Reporting Give-up Firm Party Ro          |            | Sec Exec ID                            |     |
| Sec Firm Trade ID                                 | Sel        | iller Days 🗸 🗸                   |          | Settlement Date                                |          | Special Process Flag                      | ~ <b>()</b> | Trade Report Class                       | ~          |                                        |     |
| date Reset Submit                                 |            |                                  |          |                                                |          |                                           |             |                                          |            |                                        |     |
|                                                   | Trade ID   | Execution C                      | ate/Time | symbol Root                                    | Symbol S | ifx Oty                                   |             | Price                                    | Publish In | dicator Clearing I                     | ins |

• All the trades fail to report

| Trades To | Trades To Correct: 5 Invalid Trades: 0 Successfully Corrected Trades: 0 Q |                                   |                                          |                         |                                          |        |                                            |  |                                          |            |                            |               |  |  |
|-----------|---------------------------------------------------------------------------|-----------------------------------|------------------------------------------|-------------------------|------------------------------------------|--------|--------------------------------------------|--|------------------------------------------|------------|----------------------------|---------------|--|--|
|           | Ixecutio                                                                  | on Date/Time                      | Qty                                      | Pric                    |                                          |        | Reporting Clearing Firm Number<br>Party ID |  | Reporting Firm Side                      | ~ 🗆        | Reporting Firm C           | ompliance ID  |  |  |
|           | teportir                                                                  | ng Firm Order ID                  | Reporting Firm Order Capa                | city 🗸 🔘 Con            | tra Firm Party ID                        |        | Contra Clearing Firm Number Party<br>10    |  | Contra Firm Side                         | ~ _        | Contra Firm Part           | y ID Role     |  |  |
|           | Contra F                                                                  | irm Compliance ID                 | Contra Firm Order ID                     | Con                     | tra Firm Order Capacity 🗸 🗸              |        | Trade Modifier 1                           |  | Trade Modifier 2                         | ~ 🗖        | Trade Modifier 2           | Time          |  |  |
|           | Frado M                                                                   | odifier 3 🗸 🗸                     | Trade Modifier 4                         | ✓ O Trat                | de Modifier 4 Time                       |        | Reporting Obligation                       |  | Price Override                           | ~ <b>(</b> | TT Exempt                  | ~             |  |  |
|           | Short Sa                                                                  | ale Indicator 🗸 🗸                 | Clearing Price                           | Con<br>ID 1             | tra Clearing Firm Number Party<br>Source |        | Contra Clearing Firm Number Party<br>Role  |  | Contra Firm Number of Party ID           | 0          | Contra Firm Num<br>SubIDs  | ber of Party  |  |  |
|           | Contra F                                                                  | irm Party ID Source               | Contra Firm Party SubID                  | Con                     | tra Firm Party SubID Type                |        | Contra Firm Text                           |  | Contra Give-up Firm Party ID             |            | Contra Give-up F<br>Source | irm Party ID  |  |  |
|           | Contra C                                                                  | ilve-up Firm Party Role           | Fractional Share Qty                     | Prej                    | p Time                                   |        | Previously Reported 🗸                      |  | Price Type                               |            | Related Market C           | lenter 🗸      |  |  |
|           | teportir<br>Party ID                                                      | ng Clearing Firm Number<br>Source | Reporting Clearing Firm Nu<br>Party Role | mber Firm               | n Trade ID                               |        | Reporting Firm Number of Party<br>10s      |  | Reporting Firm Number of Party<br>SubIDs | 0          | Reporting Firm P           | arty SubID    |  |  |
|           | teportir                                                                  | ig Firm Party SubID Type          | Reporting Firm Text                      | C Rep                   | orting Give-up Firm Party ID             |        | Reporting Give-up Firm Party ID<br>Source  |  | Reporting Give-up Firm Party Rol         |            | Sec Exec ID                |               |  |  |
|           | iec Firm                                                                  | 1 Trade ID                        | Seller Days                              | <ul> <li>Set</li> </ul> | llement Date                             |        | Special Process Flag 🗸 🗸                   |  | Trade Report Class                       | -          |                            |               |  |  |
| Update    | Re                                                                        | set Submit                        |                                          |                         |                                          |        |                                            |  |                                          |            |                            |               |  |  |
|           | #                                                                         | Orig Trade ID                     | Trade ID Ex                              | ecution Date/Time       | Symbol Root                              | Symbol | Sfx Qty                                    |  | Price                                    | Publish Ir | dicator                    | Clearing Ins  |  |  |
| . •       | 1                                                                         | 300000011                         | 300000011 203                            | 250314-12:30:15.6110    | IBM                                      |        | 20                                         |  | 20                                       | Y          |                            | Customer trac |  |  |
| •         | 2                                                                         | 300000002                         | 300000002 203                            | 250314-11:03:32.4430    | IBM                                      |        | 12                                         |  | 6                                        | Y          |                            | Customer trac |  |  |
| 0         | 3                                                                         | 300000008                         | 300000008 202                            | 250314-11:45:36.2060    | IBM                                      |        | 20                                         |  | 20                                       | Y          |                            | Customer trac |  |  |
| . •       | 4                                                                         | 300000002                         | 300000002 202                            | 250314-11:03:32.4430    | IBM                                      |        | 12                                         |  | 6                                        | Y          |                            | Customer trac |  |  |
| . •       | 5                                                                         | 300000008                         | 300000008 203                            | 250314-11:45:36.2060    | IBM                                      |        | 20                                         |  | 20                                       | Y          |                            | Customer trac |  |  |

• Part of trades fail to report

| es To Correct: 5 Invalid Trades: 2                | Successfully Corrected To           | rades: 3            | AS OF Correction                               | n Failed Validation     | 1                      |                                    |                          | ρ                    |
|---------------------------------------------------|-------------------------------------|---------------------|------------------------------------------------|-------------------------|------------------------|------------------------------------|--------------------------|----------------------|
| Execution Date/Time                               | Qty                                 |                     | Price                                          | Reporting C<br>Party ID | learing Firm Number    | Reporting Firm Side                | ✓ C Reportin             | g Firm Compliance ID |
| Reporting Firm Order ID                           | Reporting Firm Order                | r Capacity 🗸 🔘      | Contra Firm Party ID                           | Contra Clea<br>ID       | ring Firm Number Party | Contra Firm Side                   | ✓ Contra F               | irm Party ID Role    |
| Contra Firm Compliance ID                         | Contra Firm Order ID                |                     | Contra Firm Order Capacity 🗸 🗸                 | Trade Modil             | ier 1 🗸                | Trade Modifier 2                   | Y Trade Mo               | difier 2 Time        |
| Trade Modifier 3 🗸                                | Trade Modifier 4                    | ~ 🔘                 | Trade Modifier 4 Time                          | Reporting C             | bligation 🗸            | Price Override                     | ✓                        | pt                   |
| Short Sale Indicator                              | Clearing Price                      |                     | Contra Clearing Firm Number Party<br>ID Source | Contra Clea<br>Role     | ring Firm Number Party | Contra Firm Number of P            | Party ID Contra F        | irm Number of Party  |
| Contra Firm Party ID Source                       | Contra Firm Party Su                | bID O               | Contra Firm Party SubID Type                   | Contra Firm             | Text                   | Contra Give-up Firm Part           | ty ID Contra G<br>Source | ive-up Firm Party ID |
| Contra Give-up Firm Party Role                    | Fractional Share Qty                |                     | Prep Time                                      | Previously I            | teported V             | Price Type                         | Related                  | Market Center        |
| Reporting Clearing Firm Number<br>Party ID Source | Reporting Clearing Fi<br>Party Role | irm Number          | Firm Trade ID                                  | Reporting F<br>IDs      | irm Number of Party    | Reporting Firm Number of<br>SubIDs | of Party Reportin        | g Firm Party SubID   |
| Reporting Firm Party SubID Type                   | Reporting Firm Text                 |                     | Reporting Give-up Firm Party ID                | Reporting G<br>Source   | ive-up Firm Party ID   | Reporting Give-up Firm I           | Party Role Sec Exec      | ID                   |
| Sec Firm Trade ID                                 | Seller Days                         | ~ 🔘                 | Settlement Date                                | Special Pro             | cess Flag 🗸 🗸          | Trade Report Class                 | ~                        |                      |
| ate Reset Submit                                  |                                     |                     |                                                |                         |                        |                                    |                          |                      |
| # Orig Trade ID                                   | Trade ID                            | Execution Date/Tim  | e Symbol Root                                  | Symbol Sfx              | Qty                    | Price                              | Publish Indicator        | Clearing Ins         |
| 4 300000002                                       | 300000002                           | 20250314-11:03:32.4 | 430 IBM                                        |                         | 12                     | 6                                  | Y                        | Customer trac        |
| 5 300000008                                       | 300000008                           | 20250314-11:45:36.2 | 060 IBM                                        |                         | 20                     | 20                                 | Y                        | Customer trac        |
|                                                   |                                     |                     |                                                |                         |                        |                                    |                          |                      |

- 7. The successfully corrected trades are removed from the table.
- 8. The trades that failed to correct are kept in the table.
- 9. The information is listed at the top of the page.

| Trades To Correct: 5 Invalid Trades: 2            | Successfully Corrected Trades: 3             | 3 AS OF Correction Failed Validation           |                                            |                                         |                         |                  |  |
|---------------------------------------------------|----------------------------------------------|------------------------------------------------|--------------------------------------------|-----------------------------------------|-------------------------|------------------|--|
| Execution Date/Time                               | Qty                                          | Price                                          | Reporting Clearing Firm Number<br>Party ID | Reporting Firm Side                     | ✓ ■ Reporting Fire      | m Compliance ID  |  |
| Reporting Firm Order ID                           | Reporting Firm Order Capacity 🗸              | Contra Firm Party ID                           | Contra Clearing Firm Number Party<br>ID    | Contra Firm Side                        | Contra Firm I           | Party ID Role    |  |
| Contra Firm Compliance ID                         | Contra Firm Order ID                         | Contra Firm Order Capacity 🗸 🗸                 | Trade Modifier 1                           | Trade Modifier 2                        | ✓ Trade Modifie         | or 2 Time        |  |
| Trade Modifier 3 🗸 🗸                              | Trade Modifier 4                             | Trade Modifier 4 Time                          | Reporting Obligation                       | Price Override                          | ✓                       | ~                |  |
| Short Sale Indicator                              | Clearing Price                               | Contra Clearing Firm Number Party<br>ID Source | Contra Clearing Firm Number Party<br>Role  | Contra Firm Number of Party II          | Contra Firm I<br>SubIDs | Number of Party  |  |
| Contra Firm Party ID Source                       | Contra Firm Party SubID                      | Contra Firm Party SubID Type                   | Contra Firm Text                           | Contra Give-up Firm Party ID            | Contra Give-<br>Source  | up Firm Party ID |  |
| Contra Give-up Firm Party Role                    | Fractional Share Qty                         | Prep Time                                      | Previously Reported                        | Price Type                              | Related Mari            | cet Center 🗸 🗸   |  |
| Reporting Clearing Firm Number<br>Party ID Source | Reporting Clearing Firm Number<br>Party Role | Firm Trade ID                                  | Reporting Firm Number of Party<br>IDs      | Reporting Firm Number of Part<br>SubIDs | Reporting Fir           | m Party SubID    |  |
| Reporting Firm Party SubID Type                   | Reporting Firm Text                          | Reporting Give-up Firm Party ID                | Reporting Give-up Firm Party ID<br>Source  | Reporting Give-up Firm Party R          | ole Sec Exec ID         |                  |  |
| Sec Firm Trade ID                                 | Seller Days                                  | Settlement Date                                | Special Process Flag 🗸                     | Trade Report Class                      | ~                       |                  |  |
| Update Reset Submit                               |                                              |                                                |                                            |                                         |                         |                  |  |
| # Orig Trade ID                                   | Trade ID Execution I                         | Date/Time Symbol Root                          | Symbol Sfx Qty                             | Price                                   | Publish Indicator       | Clearing Ins     |  |
| 4 300000002                                       | 300000002 20250314-1                         | 1:03:32.4430 IBM                               | 12                                         | 6                                       | Y                       | Customer trat    |  |
| 5 300000008                                       | 300000008 20250314-1                         | 1:45:36.2060 IBM                               | 20                                         | 20                                      | Y                       | Customer trac    |  |
|                                                   |                                              |                                                |                                            |                                         | PAGE BE KOWS PCT PAGE   | s > Filter       |  |

10. The invalid data in the trades that failed to report are marked with red border.

11. Click red exclamation, and the detail of invalid data are listed at pop-up window.

NYS

| rades To Correct: 5 Invalid Trades: 2 Successfully Corrected Trades: 3 Q |                                       |                        |                                          |           |                                           |                              |                |                       |                    |  |  |  |
|--------------------------------------------------------------------------|---------------------------------------|------------------------|------------------------------------------|-----------|-------------------------------------------|------------------------------|----------------|-----------------------|--------------------|--|--|--|
| Execution Date/Time                                                      | Qty                                   | Pric                   | e                                        |           | teporting Clearing Firm Number<br>arty ID | Reporting Firm Side          | ~              | Reporting F           | Firm Compliance ID |  |  |  |
| Reporting Firm Order ID                                                  | Reporting Firm Order Ca               | pacity 🗸 🔘 Con         | tra Firm Party ID                        |           | Contra Clearing Firm Number Party<br>D    | Contra Firm Side             | ~              | Contra Firm           | n Party ID Role    |  |  |  |
| Contra Firm Compliance ID                                                | Contra Firm Order ID                  | Con                    | tra Firm Order Capacity 🗸 🗸              |           | frade Modifier 1 🗸 🗸                      | Trade Modifier 2             | ~              | Trade Modi            | fier 2 Time        |  |  |  |
| Trade Modifier 3 V                                                       | Trade Modifier 4                      | ✓ Tra                  | de Modifier 4 Time                       |           | Reporting Obligation                      | Price Override               | ~              | TT Exempt             | ~                  |  |  |  |
| Short Sale Indicator                                                     | Clearing Price                        | Con<br>ID 5            | tra Clearing Firm Number Party<br>Source |           | Contra Clearing Firm Number Party<br>tole | Contra Firm Number           | of Party ID    | Contra Firm<br>SubIDs | n Number of Party  |  |  |  |
| Contra Firm Party ID Source                                              | Contra Firm Party SubID               | Con                    | tra Firm Party SubID Type                |           | Contra Firm Text                          | Contra Give-up Firm          | Party ID       | Contra Give<br>Source | 2-up Firm Party ID |  |  |  |
| Contra Give-up Firm Party Role                                           | Fractional Share Qty                  | Prej                   | p Time                                   |           | Previously Reported                       | Price Type                   |                | Related Ma            | rket Center 🗸 🗸    |  |  |  |
| Reporting Clearing Firm Number<br>Party ID Source                        | Reporting Clearing Firm<br>Party Role | Number Firm            | 1 Trade ID                               |           | teporting Firm Number of Party<br>Ds      | Reporting Firm Num<br>SubIDs | ber of Party   | Reporting F           | Firm Party SubID   |  |  |  |
| Reporting Firm Party SubID Type                                          | Reporting Firm Text                   | Rep                    | orting Give-up Firm Party ID             |           | Reporting Give-up Firm Party ID<br>Jource | Reporting Give-up F          | irm Party Role | Sec Exec II           |                    |  |  |  |
| Sec Firm Trade ID                                                        | Seller Days                           | Y Sett                 | lement Date                              |           | Special Process Flag 🗸                    | Trade Report Class           | ~              |                       |                    |  |  |  |
| Update Reset Submit                                                      |                                       |                        |                                          |           |                                           |                              |                |                       | ñ ¢                |  |  |  |
| # Orig Trade ID                                                          | Trade ID                              | Execution Date/Time    | Symbol Root                              | Symbol St | x Qty                                     | Price                        |                | Publish Indicator     | Clearing Ins       |  |  |  |
| 4 300000002                                                              | 300000002                             | 20250314-11:03:32.4430 | IBM                                      |           | 12                                        | 6                            |                | Y                     | Customer trat      |  |  |  |
| 0 5 300000008                                                            | 300000008                             | 20250314-11:45:36.2060 | IBM                                      |           | 20                                        | 20                           |                | Y                     | Customer trai      |  |  |  |
|                                                                          |                                       |                        |                                          |           |                                           |                              | 1 [DADTI       |                       | 0                  |  |  |  |

12. Edit the failed trades and resubmit to correct. Or quit the page.

\*Firms can select or multiple trade reports to modify

#### 4.2 Rejected Trades Tab

- Rejected Trades tab displays ALL reject types
  - o Engine Reject TREJ Trade report passed Gateway validations but rejected on the Engine
- FINRA Reject FRJ Trade report passed NYSE TRF validations but rejected at FINRA
  - o Gateway Reject GTRJ -Trade report rejected on the Gateway and never got sent to the Engine
- Users can Resubmit rejected trades one by one or in Bulk by selecting the desired report(s) to resubmit

| ≡ NYSe <sup>¬</sup> /                       | C                                                                                                    |                            |                             |                                    |                | TRF                  |           |                            |                            |                         |               |  |  |  |
|---------------------------------------------|----------------------------------------------------------------------------------------------------|----------------------------|-----------------------------|------------------------------------|----------------|----------------------|-----------|----------------------------|----------------------------|-------------------------|---------------|--|--|--|
| TRADE MANAGEME                              | NT                                                                                                    |                            |                             |                                    |                |                      |           |                            |                            |                         | Ľ             |  |  |  |
| Trades Rejected Tra                         | les Transactions Transactions His                                                                                                    | tory                       |                             |                                    |                |                      |           |                            |                            |                         |               |  |  |  |
| Search                                      |                                                                                                    |                            |                             |                                    |                |                      |           |                            |                            |                         | ^             |  |  |  |
| Execution Date E<br>03/18/2025              | To                                                                                                    | Control Date<br>03/18/2025 | 03/18/2025 0                | eport Time<br>0:00:00.000000 To 23 | 3:59:59.999999 | Contra Clearing Firr | n Party i | D Contra Firm Compliance I | D Contra Firm Party        | ID Contra Firm Side 🗸   |               |  |  |  |
| Status<br>FRJ X +2 Selected                 | X Y FINRA Trade ID Firm                                                                                                    | Frade ID Fraction          | nal Share Qty To            | Price T                            | o              | Qty To               |           | Price Override 🗸 Rep       | orting Clearing Firm Party | ID Reporting Firm Compl | liance ID     |  |  |  |
| Reporting Firm Party I<br>SIP Reject Reason | teporting Firm Party ID Reporting Firm Side  Short Sale Indicator Symbol Trade ID Trade Modifier 3 SRC Reject Reason SIP Reject Flag |                            |                             |                                    |                |                      |           |                            |                            |                         |               |  |  |  |
|                                             |                                                                                                    |                            |                             |                                    |                |                      |           |                            |                            | 🕑 Detail 🕑 Re           | esubmit 🗗 🗘   |  |  |  |
| Status                                      | Reject Reason                                                                                                    | Trade ID Exe               | ecution Date/Time           | Report Time                        | Symbol Root    | Symbol Sfx           | Qty       | Price   Price Override     | Publish Indicator          | As Of Indicator         | Clearing 1    |  |  |  |
| TREJ - Rejected                             | R081:Price_Too_Far_Outside                                                                                                    | 300000005 202              | 25-03-18 11:17:08.428785000 | 11:17:08.429387531                 | SPY            |                      | 100       | 0.000252                   | Y - Publish                |                         | 12 - Cut      |  |  |  |
| TREJ - Rejected                             | R707:Original_Trade_Not_Found                                                                                                    | 300000267 202              | 25-03-18 11:17:13.428793000 | 11:17:44.553594800                 | IBM            |                      | 100       | 0.000252                   | Y - Publish                |                         | 12 - Cut      |  |  |  |
| GTRJ - Rejected                             | R700:Invalid_TRF_Tag:22003                                                                                                    | 300000027 202              | 25-03-18 11:17:23.428772000 | 11:17:23.430312875                 | SPY            |                      | 6650      | 0.000252                   | Y - Publish                |                         | 98 - QSI      |  |  |  |
| TREJ - Rejected                             | R081:Price_Too_Far_Outside                                                                                                    | 300000038 202              | 25-03-18 11:17:24.428764000 | 11:17:24.429446179                 | SPY            |                      | 100       | 0.000254                   | Y - Publish                |                         | 98 - QSI V    |  |  |  |
| TREJ - Rejected                             | R081:Price_Too_Far_Outside                                                                                                    | 300000047 202              | 25-03-18 11:17:16.428785000 | 11:17:16.429406623                 | IBM            |                      | 100       | 0.000254                   | Y - Publish                |                         | 12 - Cus ត្រី |  |  |  |
| TREJ - Rejected                             | R081:Price_Too_Far_Outside                                                                                                    | 300000049 202              | 25-03-18 11:17:25.428763000 | 11:17:25.429450230                 | SPY            |                      | 2087      | 0.000256                   | Y - Publish                |                         | 13 - Sel      |  |  |  |
| TREJ - Rejected                             | R081:Price Too Far Outside                                                                                                    | 300000082 202              | 25-03-18 11:17:53.428719000 | 11:17:53.429548806                 | SPY            |                      | 100       | 0.00025                    | Y - Publish                |                         | 13 - Sel *    |  |  |  |
| Selected: 3                                 |                                                                                                    |                            |                             |                                    | Total Rows: 4  | 39                   |           |                            |                            |                         |               |  |  |  |
|                                             |                                                                                                    |                            |                             |                                    |                |                      |           | Tatal Daniel               |                            |                         | A Z N N       |  |  |  |

Intercontinental Exchange

© Copyright 2025 Intercontinental Exchange, Inc. Privacy & Security Center Terms of Use Contact Us

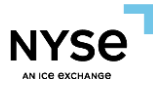

• After selecting Resubmit, a window will populate to allow user to select which field to correct/update before Resubmitting. In this example, the user is setting the Price Override Flag to Yes on three trade reports.

| ≡ NYSe <sup>™</sup>             |                                           |                                          | TRF                                        |                                                   |                                              |
|---------------------------------|-------------------------------------------|------------------------------------------|--------------------------------------------|---------------------------------------------------|----------------------------------------------|
| <b>1</b>                        |                                           |                                          |                                            |                                                   | ×                                            |
| Contra Give-up Firm Party ID    | Contra Give-up Firm Party ID              | Contra Give-up Firm Party Role           | Execution Date/Time                        | Firm Trade ID                                     | Fractional Share Qty                         |
| _                               | Source                                    | _                                        |                                            | Price Override                                    |                                              |
| Locked In Indicator V           | Prep Time                                 | Previously Reported                      | Price                                      | Yes X X                                           | Price Type                                   |
| Publish Indicator               | Qty Qty                                   | Related Market Center                    | Reporting Clearing Firm Number<br>Party ID | Reporting Clearing Firm Number<br>Party ID Source | Reporting Clearing Firm Number<br>Party Role |
| Reporting Firm Compliance ID    | Reporting Firm Number of Party<br>IDs     | Reporting Firm Number of Party<br>SubIDs | Reporting Firm Order Capacity 🗸            | Reporting Firm Order ID                           | Reporting Firm Party ID                      |
| Reporting Firm Party ID Role    | Reporting Firm Party ID Source            | Reporting Firm Party SubID               | Reporting Firm Party SubID Type            | Reporting Firm Side                               | Reporting Firm Text                          |
| Reporting Give-up Firm Party ID | Reporting Give-up Firm Party ID<br>Source | Reporting Give-up Firm Party Role        | Reporting Obligation                       | Sec Exec ID                                       | Sec Firm Trade ID                            |
| Seller Days                     | Settlement Date                           | Short Sale Indicator ¥                   | Special Process Flag V                     | Symbol Root                                       | Symbol Sfx                                   |
| Trade Date                      | Trade Modifier 1                          | Trade Modifier 2                         | Trade Modifier 2 Time                      | Trade Modifier 3                                  | Trade Modifier 4                             |
| Trade Modifier 4 Time           | Trade No of Sides                         | Trade Report Class                       | Trade Report Trans Type                    | Trade Report Type                                 | TT Exempt V                                  |
| Update Reset Submit             |                                           |                                          |                                            |                                                   | 6 <b>4</b>                                   |
| As Of Indicator                 | Clearing Instr Clearing Pr                | ice Contra Clearing Firm Numb            | er Party ID Contra Clearing Firn           | Number Party ID Source                            | Contra Clearing Firm Number Party Role       |
| <b>0</b> 1 -                    | Customer trade                            | 0161                                     | с                                          |                                                   | 83 0                                         |
| 2 -                             | Customer trade                            | 0005                                     | с                                          |                                                   | 83 5                                         |
| <b>3</b> -                      | Self Clear                                | 0005                                     | с                                          |                                                   | 83 2                                         |
|                                 |                                           |                                          |                                            |                                                   | ⊅ Filter                                     |
|                                 |                                           |                                          |                                            | Lotal Result #401 Page                            | Kows Per Page 1,000 t                        |
| Intercontinental Exchange       |                                           |                                          |                                            | A Convicto 2025 John and South                    |                                              |

• Users can confirm the fields updated by the field being highlighted in yellow before Resubmitting

| NYSe   |                      | ß              |     |                                           |          |                                         |             | TRF                                        |            |                                               |         |                           |                    |
|--------|----------------------|----------------|-----|-------------------------------------------|----------|-----------------------------------------|-------------|--------------------------------------------|------------|-----------------------------------------------|---------|---------------------------|--------------------|
| Cor    | ntra Firm Party ID I | Role           |     | Contra Firm Party ID Source               |          | Contra Firm Party SubID                 | C           | Contra Firm Party SubID Type               |            | Contra Firm Side                              | ~ (     | Contra Firm               | Text               |
| Cor    | ntra Give-up Firm P  | arty ID        |     | Contra Give-up Firm Party ID<br>Source    |          | Contra Give-up Firm Party Role          | C           | Execution Date/Time                        |            | Firm Trade ID                                 | C       | Fractional S              | hare Qty           |
|        | cked In Indicator    | ~              |     | Prep Time                                 |          | Previously Reported                     | ~ C         | Price                                      |            | Yes                                           | × • (   | Price Type                |                    |
| Pul    | blish Indicator      | ~              |     | Qty                                       |          | Related Market Center                   | ~ C         | Reporting Clearing Firm Number<br>Party ID |            | Reporting Clearing Firm No<br>Party ID Source | imber C | Reporting O<br>Party Role | learing Firm Numbe |
| Rep    | porting Firm Compl   | iance ID       |     | Reporting Firm Number of Party<br>IDs     |          | Reporting Firm Number of Part<br>SubIDs | .v C        | Reporting Firm Order Capacity              | ~          | Reporting Firm Order ID                       | 0       | Reporting F               | irm Party ID       |
| Rep    | porting Firm Party   | ID Role        |     | Reporting Firm Party ID Source            |          | Reporting Firm Party SubID              | C           | Reporting Firm Party SubID Typ             | e 🚺        | Reporting Firm Side                           | ~ (     | Reporting F               | irm Text           |
| Rep    | porting Give-up Fir  | m Party ID     |     | Reporting Give-up Firm Party ID<br>Source |          | Reporting Give-up Firm Party F          | tole C      | Reporting Obligation                       | ~ <b>(</b> | Sec Exec ID                                   | C       | Sec Firm Tr               | ade ID             |
| Sel    | ller Days            | ~              |     | Settlement Date                           |          | Short Sale Indicator                    | ~ C         | Special Process Flag                       | × O        | Symbol Root                                   | 0       | Symbol Sfx                |                    |
| Tra    | ade Date             |                |     | Trade Modifier 1                          |          | Trade Modifier 2                        | ~ C         | Trade Modifier 2 Time                      |            | Trade Modifier 3                              | ~ (     | Trade Modi                | lier 4             |
| Tra    | ade Modifier 4 Time  |                |     | Trade No of Sides                         |          | Trade Report Class                      | ~ C         | Trade Report Trans Type                    |            | Trade Report Type                             | 0       | TT Exempt                 |                    |
| Jpdate | Reset Subr           | mit            |     |                                           |          |                                         |             |                                            |            |                                               |         |                           | 6                  |
| . #    | # cator              | Orig Control D | ate | Orig Trade ID                             | Prep Tim | e Previous                              | ly Reported | d Price                                    | Price Over | ride Price Ty                                 | pe      | Publish In                | dicator            |
| 0 1    |                      | 20250318       |     | 300000005                                 |          | No                                      |             | 0.000252                                   | Yes        | 98                                            |         | Y                         |                    |
| 2      | 2                    | 20250318       |     | 300000047                                 |          | No                                      |             | 0.000254                                   | Yes        | 98                                            |         | Y                         |                    |
|        | 3                    | 20250318       |     | 300000049                                 |          | No                                      |             | 0.000256                                   | Yes        | 98                                            |         | Y                         |                    |

- Once the user confirms the values in the fields, they can resubmit.
- Users can check the status of the Resubmitted trade report on the Trades Tab

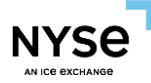

# 4.3 Transactions Tab

• Transactions tab displays all actions taken by member firms on T-Date

| _    |                       | -                        |                  |            |                         |                    |        |    |            |            |                       |        |
|------|-----------------------|--------------------------|------------------|------------|-------------------------|--------------------|--------|----|------------|------------|-----------------------|--------|
|      | NYSe                  |                          |                  |            |                         | TRF                |        |    |            |            |                       |        |
| TRA  | DE MANAGEMENT         |                          |                  |            |                         |                    |        |    |            |            |                       | Ľ      |
| Trac | les Rejected Trades T | ransactions Transactions | s History        |            |                         |                    |        |    |            |            |                       |        |
| Sea  | rch                   |                          |                  |            |                         |                    |        |    |            |            |                       | $\sim$ |
|      |                       |                          |                  |            |                         |                    |        |    |            |            | 🕑 Detail 🗸            | •      |
|      | Action                | State                    | Status           | Trade ID   | Execution Date/Time     | Report Time        | Symbol | Q  | y Price    | Created By | Created Time          |        |
|      | CANCEL                | CURRENT                  | TCRK - Corrected | 400003028  | 2025-03-16 11:22:43.428 | 11:24:47.650195348 | AAPL   | 10 | 0 0.000254 | PILLAR     | 2025-03-18T11:27:35.5 | ÷ 0    |
|      | CANCEL                | TARGET                   | TCRK - Corrected | 400003028  | 2025-03-16 11:22:43.428 | 11:24:47.650195348 | AAPL   | 10 | 0 0.000254 | PILLAR     | 2025-03-18T11:27:35.5 | l lun  |
|      | CORRECT               | CURRENT                  | TRAK - Accepted  | 400003050  | 2025-03-18 11:24:49.428 | 11:24:49.429993428 | AAPL   | 10 | 0 0.00025  | PILLAR     | 2025-03-18T11:27:37.5 | , PS   |
|      | CORRECT               | TARGET                   | TCRK - Corrected | 4000004117 | 2025-03-18 11:24:49.428 | 11:27:37.714801431 | AAPL   | 10 | 0 0.00025  | PILLAR     | 2025-03-18T11:27:37.5 | Y      |
|      | CORRECT               | CURRENT                  | TRAK - Accepted  | 4000003094 | 2025-03-16 11:24:53.428 | 11:24:53.479383169 | AAPL   | 10 | 0 0.000252 | PILLAR     | 2025-03-18T11:27:39.5 | llter  |
|      | CORRECT               | TARGET                   | TCRK - Corrected | 4000004139 | 2025-03-16 11:24:53.428 | 11:27:39.646843814 | AAPL   | 10 | 0 0.000252 | PILLAR     | 2025-03-18T11:27:39.5 | Ś      |
|      | CANCEL                | CURRENT                  | TCRK - Corrected | 4000003127 | 2023-03-16 11:22:46.428 | 11:24:57.655640437 | AAPL   | 10 | 0 0.000256 | PILLAR     | 2025-03-18T11:27:40.5 |        |
|      | CANCEL                | TARGET                   | TCAK - Cancelled | 4000003127 | 2023-03-16 11:22:46.428 | 11:27:40.621890164 | AAPL   | 10 | 0 0.000256 | PILLAR     | 2025-03-18T11:27:40.5 |        |
|      | CORRECT               | CURRENT                  | TCRK - Corrected | 3000003248 | 2025-03-16 11:20:11.428 | 11:25:23.641703116 | IBM    | 10 | 0 0.000252 | PILLAR     | 2025-03-18T11:28:01.5 |        |
|      | CORRECT               | TARGET                   | TCRK - Corrected | 3000004271 | 2025-03-16 11:20:11.428 | 11:28:01.642825242 | IBM    | 10 | 0 0.000252 | PILLAR     | 2025-03-18T11:28:01.5 |        |
|      | CANCEL                | CURRENT                  | TRAK - Accepted  | 3000003270 | 2025-03-18 11:25:25.428 | 11:25:25.429995762 | IBM    | 10 | 0 0.000252 | PILLAR     | 2025-03-18T11:28:05.5 |        |
|      | CANCEL                | TARGET                   | TCAK - Cancelled | 3000003270 | 2025-03-18 11:25:25.428 | 11:28:05.620044947 | IBM    | 10 | 0 0.000252 | PILLAR     | 2025-03-18T11:28:05.5 |        |
|      | CORRECT               | CURRENT                  | TRAK - Accepted  | 3000001578 | 2023-03-16 11:25:32.428 | 11:25:32.430001041 | SPY    | 10 | 0 0.000254 | PILLAR     | 2025-03-18T11:28:10.5 |        |
|      | CORRECT               | TARGET                   | TCRK - Corrected | 3000001996 | 2023-03-16 11:25:32.428 | 11:28:10.644233867 | SPY    | 10 | 0 0.000254 | PILLAR     | 2025-03-18T11:28:10.5 |        |
|      | CANCEL                | CURRENT                  | TCRK - Corrected | 3000003336 | 2025-03-18 11:23:19.428 | 11:25:38.707466485 | IBM    | 10 | 0 0.00025  | PILLAR     | 2025-03-18T11:28:18.5 |        |
|      | CANCEL                | TARGET                   | TCAK - Cancelled | 3000003336 | 2025-03-18 11:23:19.428 | 11:28:18.620567532 | IBM    | 10 | 0 0.00025  | PILLAR     | 2025-03-18T11:28:18.5 |        |
|      | CANCEL                | TARGET                   |                  | 4000002610 |                         |                    |        |    | 0 0        | PILLAR     | 2025-03-18T11:28:31.5 |        |
|      | CORRECT               | CURRENT                  | TRAK - Accepted  | 4000003479 | 2025-03-16 11:25:57.428 | 11:25:57.480225797 | AAPL   | 10 | 0 0.000248 | PILLAR     | 2025-03-18T11:28:36.5 |        |
|      | CORRECT               | TARGET                   | TCRK - Corrected | 4000004557 | 2025-03-16 11:25:57.428 | 11:28:36.641365770 | AAPL   | 10 | 0 0.000248 | PILLAR     | 2025-03-18T11:28:36.5 |        |

# 4.4 Transactions History Tab

• Transactions History is a historical lookback at actions taken by member firms

|      | NYSe        |                | e                            |         |                 |            |                               | TRF                |        |      |          |                           |                   |                                       |
|------|-------------|----------------|------------------------------|---------|-----------------|------------|-------------------------------|--------------------|--------|------|----------|---------------------------|-------------------|---------------------------------------|
| TRA  | DE MANAG    | SEMENT         |                              |         |                 |            |                               |                    |        |      |          |                           |                   | Ľ                                     |
| Trac | les Rejecte | d Trades Trans | actions Transactions History |         |                 |            |                               |                    |        |      |          |                           |                   |                                       |
| Sea  | rch         |                |                              |         |                 |            |                               |                    |        |      |          |                           |                   |                                       |
| _    |             |                |                              |         |                 |            |                               |                    |        |      |          |                           |                   | 🕑 Detail 💽 🐺                          |
|      | Action      | Created By     | Created Time                 | State   | Status          | Trade ID   | Execution Date/Time           | Report Time        | Symbol | Qty  | Price    | As Of Indicator           | Clearing Instr    | · · · · · · · · · · · · · · · · · · · |
|      | REVERSE     | btobin         | 2025-03-14T10:02:24.246793   | CURRENT | TRAK - Accepted | 300000014  | 2025-03-13 09:40:01.596161000 | 09:40:01.595162441 | IBM    | 5739 | 0.000246 |                           | 98 - QSR no Clear | Ê C                                   |
|      | REVERSE     | btobin         | 2025-03-14T10:02:24.246947   | TARGET  |                 |            | 2025-03-13 09:40:01.596161000 |                    |        | 5739 | 0.000246 | 1 = true - trade is an As | 98 - QSR no Clear | E STATE                               |
|      | REVERSE     | btobin         | 2025-03-14T10:02:24.246793   | CURRENT | TRAK - Accepted | 300000014  | 2025-03-13 09:40:01.596161000 | 09:40:01.595162441 | IBM    | 5739 | 0.000246 |                           | 98 - QSR no Clear | σi<br>σi                              |
|      | REVERSE     | btobin         | 2025-03-14T10:02:24.246947   | TARGET  |                 |            | 2025-03-13 09:40:01.596161000 |                    |        | 5739 | 0.000246 | 1 = true - trade is an As | 98 - QSR no Clear | 7                                     |
|      | REVERSE     | btobin         | 2025-03-14T10:02:24.246947   | TARGET  | TRVK - Reversed | 3000010057 | 2025-03-13 09:40:01.596161000 | 10:02:24.377086947 | IBM    | 5739 | 0.000246 | 1 = true - trade is an As | 98 - QSR no Clear | liten                                 |
|      | REVERSE     | btobin         | 2025-03-14T10:02:24.246793   | CURRENT | TRAK - Accepted | 300000014  | 2025-03-13 09:40:01.596161000 | 09:40:01.595162441 | IBM    | 5739 | 0.000246 |                           | 98 - QSR no Clear |                                       |
|      | REVERSE     | btobin         | 2025-03-14T10:02:24.246947   | TARGET  | TRHX            | 3000010057 | 2025-03-13 09:40:01.596161000 | 10:02:24.377086947 | IBM    | 5739 | 0.000246 | 1 = true - trade is an As | 98 - QSR no Clear |                                       |
|      | REVERSE     | btobin         | 2025-03-14T10:02:24.246793   | CURRENT | TRAK - Accepted | 300000014  | 2025-03-13 09:40:01.596161000 | 09:40:01.595162441 | IBM    | 5739 | 0.000246 |                           | 98 - QSR no Clear |                                       |
|      | REVERSE     | vkaras         | 2025-03-14T10:45:15.858749   | CURRENT | TRAK - Accepted | 4000002907 | 2023-03-11 08:47:48.596230000 | 09:47:48.594571617 | AAPL   | 100  | 0.000248 | 1 = true - trade is an As | 13 - Self Clear   |                                       |
|      | REVERSE     | vkaras         | 2025-03-14T10:45:15.858852   | TARGET  |                 |            | 2023-03-11 08:47:48.596230000 |                    |        | 100  | 0.000248 | 1 = true - trade is an As | 13 - Self Clear   |                                       |
|      | REVERSE     | vkaras         | 2025-03-14T10:45:15.858749   | CURRENT | TRAK - Accepted | 4000002907 | 2023-03-11 08:47:48.596230000 | 09:47:48.594571617 | AAPL   | 100  | 0.000248 | 1 = true - trade is an As | 13 - Self Clear   |                                       |
|      | REVERSE     | vkaras         | 2025-03-14T10:45:15.858852   | TARGET  |                 |            | 2023-03-11 08:47:48.596230000 |                    |        | 100  | 0.000248 | 1 = true - trade is an As | 13 - Self Clear   |                                       |
|      | REVERSE     | vkaras         | 2025-03-14T10:45:15.858852   | TARGET  | TRVK - Reversed | 4000010101 | 2023-03-11 08:47:48.596230000 | 10:45:15.986681491 | AAPL   | 100  | 0.000248 | 1 = true - trade is an As | 13 - Self Clear   |                                       |
|      | REVERSE     | vkaras         | 2025-03-14T10:45:15.858749   | CURRENT | TRAK - Accepted | 4000002907 | 2023-03-11 08:47:48.596230000 | 09:47:48.594571617 | AAPL   | 100  | 0.000248 | 1 = true - trade is an As | 13 - Self Clear   |                                       |
|      | REVERSE     | vkaras         | 2025-03-14T10:45:15.858852   | TARGET  | TRHX            | 4000010101 | 2023-03-11 08:47:48.596230000 | 10:45:15.986681491 | AAPL   | 100  | 0.000248 | 1 = true - trade is an As | 13 - Self Clear   |                                       |
|      | REVERSE     | vkaras         | 2025-03-14T10:45:15.858749   | CURRENT | TRAK - Accepted | 4000002907 | 2023-03-11 08:47:48.596230000 | 09:47:48.594571617 | AAPL   | 100  | 0.000248 | 1 = true - trade is an As | 13 - Self Clear   |                                       |
|      | REVERSE     | vkaras         | 2025-03-14T12:55:13.498851   | CURRENT | TRAK - Accepted | 4000007285 | 2023-03-11 08:58:58.593578000 | 09:58:58.594891140 | AAPL   | 3550 | 0.000244 | 1 = true - trade is an As | 13 - Self Clear   |                                       |
|      | REVERSE     | vkaras         | 2025-03-14T12:55:13.498953   | TARGET  |                 |            | 2023-03-11 08:58:58.593578000 |                    |        | 3550 | 0.000244 | 1 = true - trade is an As | 13 - Self Clear   |                                       |
|      | REVERSE     | vkaras         | 2025-03-14T12:55:13.498851   | CURRENT | TRAK - Accepted | 4000007285 | 2023-03-11 08:58:58.593578000 | 09:58:58.594891140 | AAPL   | 3550 | 0.000244 | 1 = true - trade is an As | 13 - Self Clear   |                                       |
|      | REVERSE     | vkaras         | 2025-03-14T12:55:13.498953   | TARGET  |                 |            | 2023-03-11 08:58:58.593578000 |                    |        | 3550 | 0.000244 | 1 = true - trade is an As | 13 - Self Clear   |                                       |
| F    | 4           |                |                              |         |                 |            |                               |                    |        |      |          |                           |                   | *<br>}                                |
|      |             |                |                              |         |                 |            | T 1-1 D                       |                    |        |      |          |                           |                   |                                       |

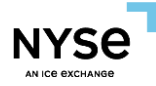

# 5. Firm Information

Firm Information Tab includes general information about the firm along with a list of its relationships on file.

# 5.1 Firm Relationship Table

- Details firms' relationships on file
  - 0 = No; 1 = Yes

| ≣ NYSe <sup>¶</sup> / <sup>₽</sup>                                                                   | PRISM 2                                             |                                             |                    |          |                                         | Tf                                                                         | RF                      |                      |                       |     |
|----------------------------------------------------------------------------------------------------|-----------------------------------------------------|---------------------------------------------|--------------------|----------|-----------------------------------------|----------------------------------------------------------------------------|-------------------------|----------------------|-----------------------|-----|
| FIRM INFORMATION                                                                                     |                                                     |                                             |                    |          |                                         |                                                                            |                         |                      |                       | Ľ   |
| Firm Relationship Table                                                                              | Firm Information                                    |                                             |                    |          |                                         |                                                                            |                         |                      |                       |     |
| Trade Date 05/20/2025                                                                                | Reporting Firm MPID<br>8X8X                         | Contra Firm Give-                           | up                 |          |                                         |                                                                            |                         |                      |                       |     |
| Search                                                                                               |                                                     |                                             |                    |          |                                         |                                                                            |                         |                      |                       |     |
|                                                                                                    |                                                     |                                             |                    |          |                                         |                                                                            |                         |                      |                       | 6 0 |
| Trade Date                                                                                           | Reporting Firm MPID                                 | Contra Firm Give up                         | AGU flag           | QSR flag | Clearing Number                         | CRD Clearing Firm                                                          | Explicit Fee Flag       | Step In Flag         | Step Out Flag         | 5 ¢ |
| Trade Date           2025-05-20T00:00:00                                                             | Reporting Firm MPID                                 | Contra Firm Give up                         | AGU flag           | QSR flag | Clearing Number                         | CRD Clearing Firm                                                          | Explicit Fee Flag       | Step In Flag         | O Step Out Flag       |     |
| Trade Date           2025-05-20T00:00:00           2025-05-20T00:00:00                               | Reporting Firm MPID<br>8X8X<br>8X8X                 | Contra Firm Give up<br>8X8X<br>PILX         | AGU flag           | QSR flag | Clearing Number<br>9997<br>9996         | CRD Clearing Firm<br>9999999999<br>9999999999                              | Explicit Fee Flag       | Step In Flag         | O<br>O                |     |
| Trade Date           2025-05-20T00:00:00           2025-05-20T00:00:00           2025-05-20T00:00:00 | Reporting Firm MPID<br>8X8X<br>8X8X<br>8X8X<br>8X8X | Contra Firm Give up<br>8X8X<br>PILX<br>WEXM | AGU flag<br>1<br>1 | QSR flag | Clearing Number<br>9997<br>9996<br>0161 | CRD Clearing Firm           999999999           999999999           283942 | Explicit Fee Flag 0 0 0 | Step In Flag 0 0 0 0 | Step Out Flag 0 0 0 0 |     |

## 5.1 Firm Information

• Details firm's information

| ≡ NYSe <sup>¬</sup> I   | PRISM @             |            |            |                   |        |                 | TRF . |                 |
|-------------------------|---------------------|------------|------------|-------------------|--------|-----------------|-------|-----------------|
| FIRM INFORMATION        |                     |            |            |                   |        |                 |       | Ľ               |
| Firm Relationship Table | Firm Information    |            |            |                   |        |                 |       |                 |
| Reporting Firm MPID     |                     |            |            |                   |        |                 |       |                 |
| 8X8X                    |                     |            |            |                   |        |                 |       |                 |
| Search                  |                     |            |            |                   |        |                 |       |                 |
|                         |                     |            |            |                   |        |                 |       | ) 🌣 -           |
| Trade Date              | Reporting Firm MPID | ID Company | CRD        | CRD Clearing Firm | Status | Clearing Number |       |                 |
|                         |                     |            |            |                   |        |                 |       |                 |
| 2025-05-20T00:00:00     | 8X8X                | 1774       | 9999999999 | 999999999         | Active | 9997            |       | 0               |
| 2025-05-20T00:00:00     | 8X8X                | 1774       | 9999999999 | 999999999         | Active | 9997            |       | E Colum         |
| 2025-05-20T00:00:00     | 8X8X                | 1774       | 9999999999 | 999999999         | Active | 9997            |       | Columns         |
| 2025-05-20T00:00:00     | 8X8X                | 1774       | 9999999999 | 999999999         | Active | 9997            |       | Columns 🏱       |
| 2025-05-20T00:00:00     | 8X8X                | 1774       | 9999999999 | 999999999         | Active | 9997            |       | 🛛 Columns ⊳ Fil |

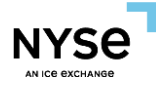

# Appendix A: Document Version History

| Date      | Version Number | Change Summary      |
|-----------|----------------|---------------------|
| 5/23/2025 | 1.0            | Initial publication |